# Portal-OSU 講義連絡登録

# 講義連絡の登録

1. Portal-OSUにログインする。
2. 「講義連絡登録」を選択する。

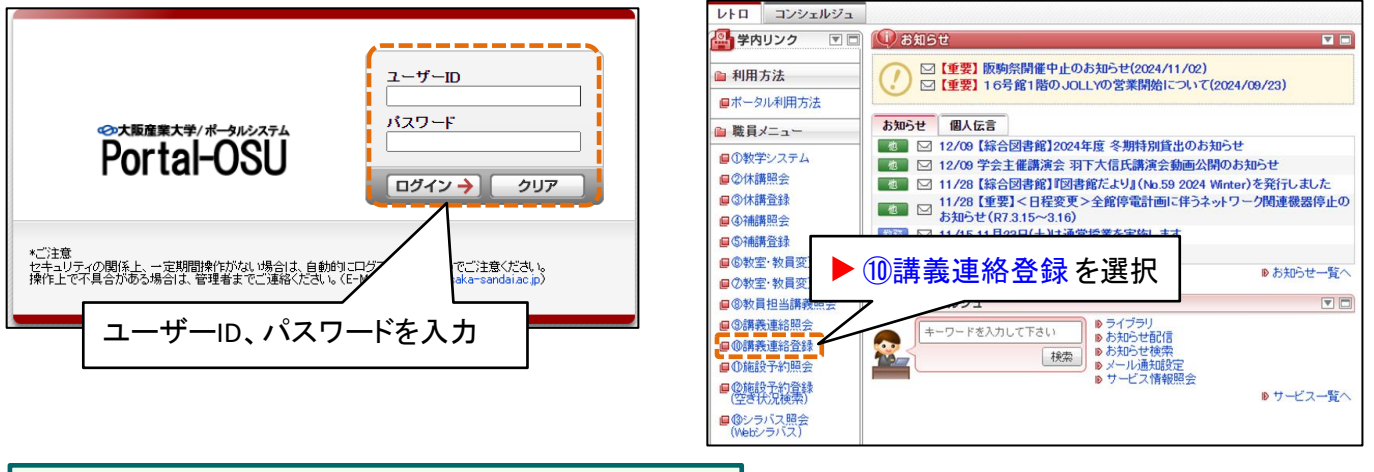

3.「新規登録」をクリックする。

| 11/112 | 講義連絡登録 条件 | 指定画面 (APA910PSC01) ? •                    | ノレプ |
|--------|-----------|-------------------------------------------|-----|
|        | 条件指定画面    |                                           |     |
| [      | 新規登録      | 新規登録】ボタンをクリック                             |     |
| P      | 検索条件      |                                           |     |
|        | 開講曜日      | □ 月曜 □ 火曜 □ 水曜 □ 木曜 □ 金曜 □ 土曜 □ 日曜 □ その他  |     |
|        | 開講時限      | 未選択・▼ ~ 「未選択・▼                            |     |
|        | 開講期間      | □ 前期 □ 後期                                 |     |
|        | 授業コード     |                                           |     |
|        | 科目名       |                                           |     |
|        | 授業開講年度    | 酉暦▼□                                      |     |
|        | 教員漢字氏名    | *姓と名の間に全角スペースを入力してください。                   |     |
|        | 教員力ナ氏名    | *姓と名の間に全角スペースを入力してください。                   |     |
|        | 講義連絡揭示期間  | 西暦 • 年 月 日 P ~ 西暦 • 年 月 日                 |     |
|        | 講義連絡種別    | 未選択                                       |     |
|        | 講義連絡区分    | □ 講義連絡 □ 一部講義連絡                           |     |
|        | モニタ表示     |                                           |     |
|        | 取消状態      | ○ 通常 ○ 取消済 ⑧ 全て                           |     |
|        | 揭示状態      | □ 掲示中 □ 掲示終了 □ 掲示待ち                       |     |
|        |           |                                           |     |
|        |           | 検索(S) リセット                                | (C) |
|        |           | 講義連絡の取り消し、削除、更新を実施する場合は、<br>「検索」ボタンを押します。 |     |

「取り消し・削除」はP6へ 「更新」はP7へ

| 4.                                                                                                    | 対                                                                                                    | 象の                                                                                                    | 講義                                                                                                    | を検                                                                                                    | 索す                                                                                                    | る。                                                                                                    |                                                                                                    |                                                                                                    |                                                                                                    |                                                                                                    |                                                                                                    |                  |                               |                                                                                       |                                                                                                    |
|----------------------------------------------------------------------------------------------------|----------------------------------------------------------------------------------------------------|----------------------------------------------------------------------------------------------------|----------------------------------------------------------------------------------------------------|----------------------------------------------------------------------------------------------------|----------------------------------------------------------------------------------------------------|----------------------------------------------------------------------------------------------------|----------------------------------------------------------------------------------------------------|----------------------------------------------------------------------------------------------------|----------------------------------------------------------------------------------------------------|----------------------------------------------------------------------------------------------------|----------------------------------------------------------------------------------------------------|------------------|-------------------------------|---------------------------------------------------------------------------------------|----------------------------------------------------------------------------------------------------|
| 講義運                                                                                                    | <b>「絡登</b> 谷                                                                                                    | 录講家                                                                                                    | 。連絡対象                                                                                                    | 条件指                                                                                                    | 定画面                                                                                                    |                                                                                                    |                                                                                                    |                                                                                                    |                                                                                                    |                                                                                                    | (APA                                                                                                 | A910PSC02)       | 2 ヘルプ                         |                                                                                       |                                                                                                    |
| > 条件指:                                                                                                    | 定面面 )                                                                                                    | 講義連絡対                                                                                                    | 1象条件指定面[                                                                                                    |                                                                                                    |                                                                                                    |                                                                                                    |                                                                                                    |                                                                                                    |                                                                                                    |                                                                                                    |                                                                                                    |                  |                               |                                                                                       |                                                                                                    |
|                                                                                                    |                                                                                                    |                                                                                                    |                                                                                                    | -                                                                                                    |                                                                                                    |                                                                                                    |                                                                                                    |                                                                                                    |                                                                                                    |                                                                                                    |                                                                                                    |                  |                               |                                                                                       |                                                                                                    |
| 検索3                                                                                                    | ≹17F<br>∎□□                                                                                                    |                                                                                                    |                                                                                                    |                                                                                                    |                                                                                                    |                                                                                                    |                                                                                                    |                                                                                                    |                                                                                                    | \/sh                                                                                                    |                                                                                                    |                  |                               |                                                                                       |                                                                                                    |
| 日本                                                                                                    | 虹                                                                                                    |                                                                                                    |                                                                                                    |                                                                                                    |                                                                                                    |                                                                                                    |                                                                                                    |                                                                                                    | 唯 □ その                                                                                                    | ле                                                                                                    |                                                                                                    |                  |                               |                                                                                       |                                                                                                    |
| 日語期                                                                                                    | 間                                                                                                    |                                                                                                    | 「 前期                                                                                                    | ~ [                                                                                                    | 不選択、                                                                                                    | •                                                                                                    |                                                                                                    |                                                                                                    |                                                                                                    |                                                                                                    |                                                                                                    |                  |                               |                                                                                       |                                                                                                    |
| 授業                                                                                                    |                                                                                                    |                                                                                                    |                                                                                                    |                                                                                                    | <u> </u>                                                                                                    |                                                                                                    |                                                                                                    |                                                                                                    |                                                                                                    |                                                                                                    |                                                                                                    |                  |                               |                                                                                       |                                                                                                    |
| 利日夕                                                                                                    | 2                                                                                                    |                                                                                                    |                                                                                                    |                                                                                                    |                                                                                                    |                                                                                                    | [                                                                                                    | 数昌⋧                                                                                                    | <b>€号</b> ·對                                                                                              | 行員力                                                                                                    | バログイン                                                                                                | している             | い場合は                          | t ログ                                                                                  | インレナー                                                                                                    |
| 11日4                                                                                                    |                                                                                                    |                                                                                                    |                                                                                                    | 2024                                                                                                    |                                                                                                    | FILING                                                                                                    |                                                                                                    | ᄽᆆ                                                                                                    |                                                                                                    | い ディバ                                                                                                    | にったい                                                                                                 |                  | ニナカナ                          | いキオ                                                                                   |                                                                                                    |
| 版明ター                                                                                                    |                                                                                                    |                                                                                                    |                                                                                                    | 2024                                                                                                    | 4/2                                                                                                    |                                                                                                    |                                                                                                    | <b>秋</b> 月                                                                                                    |                                                                                                    | ית חי<br>                                                                                                    | 成正個とし                                                                                                | ノ(衣川             | VO11C                         | いより                                                                                   | 。(凹化)                                                                                                    |
| 究員由                                                                                                    |                                                                                                    |                                                                                                    |                                                                                                    |                                                                                                    |                                                                                                    |                                                                                                    |                                                                                                    | 他教                                                                                                    | (貝の詞                                                                                                    | <b>募</b> 義に                                                                                                    | よ選択でき                                                                                                | ません              | 0                             |                                                                                       |                                                                                                    |
| 教員薄                                                                                                    | <b>悖氏名</b>                                                                                                    |                                                                                                    | *姓と4                                                                                                    | 名の間に全                                                                                                    | 角スペーン                                                                                                    | スを入力してく                                                                                                    | ださい。                                                                                                    |                                                                                                    |                                                                                                    |                                                                                                    |                                                                                                    |                  | _                             |                                                                                       |                                                                                                    |
|                                                                                                    | -+                                                                                                    |                                                                                                    |                                                                                                    |                                                                                                    |                                                                                                    |                                                                                                    |                                                                                                    |                                                                                                    |                                                                                                    |                                                                                                    |                                                                                                    |                  |                               |                                                                                       |                                                                                                    |
| 教員/                                                                                                    | 万氏者                                                                                                    |                                                                                                    | *姓と\$                                                                                                    | 名の間に全                                                                                                    | 角スペーン                                                                                                    | スを入力してく                                                                                                    | ださい。                                                                                                    |                                                                                                    |                                                                                                    |                                                                                                    |                                                                                                    |                  |                               |                                                                                       |                                                                                                    |
| 教員所                                                                                                    | 属部署                                                                                                    |                                                                                                    |                                                                                                    |                                                                                                    | <b>₹</b> +∻=                                                                                                    | もしもん                                                                                                    | 去.511.5                                                                                                    | н                                                                                                    |                                                                                                    |                                                                                                    |                                                                                                    |                  |                               |                                                                                       |                                                                                                    |
| 教員区                                                                                                    | 公分                                                                                                    |                                                                                                    | 未選択                                                                                                    | ~                                                                                                    | 【1欠≯                                                                                                    | キョハブノ                                                                                                    | 8999                                                                                                    |                                                                                                    |                                                                                                    |                                                                                                    |                                                                                                    |                  |                               |                                                                                       |                                                                                                    |
|                                                                                                    |                                                                                                    |                                                                                                    |                                                                                                    | -                                                                                                    |                                                                                                    |                                                                                                    |                                                                                                    |                                                                                                    |                                                                                                    |                                                                                                    |                                                                                                    |                  |                               |                                                                                       |                                                                                                    |
|                                                                                                    |                                                                                                    |                                                                                                    |                                                                                                    |                                                                                                    |                                                                                                    |                                                                                                    |                                                                                                    |                                                                                                    | 検索(                                                                                                    | 5)                                                                                                    | リセット(C)                                                                                              | F                | ₹る(X)                         |                                                                                       |                                                                                                    |
| >                                                                                                    | 〈右槓                                                                                                    | まに 🗐                                                                                                    | ボタンカ                                                                                                    | を押                                                                                                    | すこと                                                                                                    | で対象の                                                                                                    | )項目を                                                                                                    | 「一覧で                                                                                                    | 照会·                                                                                                    | 選択                                                                                                    | することが                                                                                                | できま              | す                             |                                                                                       |                                                                                                    |
|                                                                                                    |                                                                                                    |                                                                                                    |                                                                                                    | <b>_</b>                                                                                                    | ,                                                                                                    |                                                                                                    |                                                                                                    |                                                                                                    |                                                                                                    |                                                                                                    | .,                                                                                                   |                  |                               |                                                                                       |                                                                                                    |
| _                                                                                                    | - 41                                                                                                    | + //-                                                                                                    | <b>—</b> 1.                                                                                                    | <ul><li>– – – – – – – – – – – – – – – – – – –</li></ul>                                                                                                    | 4                                                                                                    | .=# ++ .                                                                                                    | L 122 1                                                                                                    |                                                                                                    | •                                                                                                    |                                                                                                    |                                                                                                    |                  |                               |                                                                                       |                                                                                                    |
| 5.                                                                                                    | 夜;                                                                                                    | 系給                                                                                                    | 果かり                                                                                                    | っ対                                                                                                    | 家0.                                                                                                    | )講義                                                                                                    | と選打                                                                                                    | 沢する                                                                                                    | <b>D</b> o                                                                                                |                                                                                                    |                                                                                                    |                  |                               |                                                                                       |                                                                                                    |
|                                                                                                    |                                                                                                    |                                                                                                    |                                                                                                    |                                                                                                    |                                                                                                    |                                                                                                    |                                                                                                    |                                                                                                    |                                                                                                    |                                                                                                    |                                                                                                    |                  |                               |                                                                                       |                                                                                                    |
|                                                                                                    |                                                                                                    |                                                                                                    |                                                                                                    |                                                                                                    |                                                                                                    |                                                                                                    |                                                                                                    |                                                                                                    |                                                                                                    |                                                                                                    |                                                                                                    |                  |                               |                                                                                       |                                                                                                    |
| 講義連                                                                                                    | 絡登銷                                                                                                    | 录 講郭                                                                                                    | §連絡対象                                                                                                    | 和一覧                                                                                                    | 画面                                                                                                    |                                                                                                    |                                                                                                    |                                                                                                    |                                                                                                    |                                                                                                    |                                                                                                    |                  |                               | (APA910                                                                               | PLS02) 🛛 へしプ                                                                                                    |
| 講義連<br>・ 条件指定                                                                                                    | ●<br>▲<br>●<br>●                                                                                                    | <b>录 講</b><br>講義連絡対                                                                                                    | <b>克連絡対象</b><br>「象条件指定画                                                                                                    | 教一覧<br>両 ・調                                                                                                    | <b>画面</b><br>義連絡対象                                                                                                    | 一覧画面                                                                                                    |                                                                                                    |                                                                                                    |                                                                                                    |                                                                                                    |                                                                                                    |                  |                               | (APA910                                                                               | PLS02) 🛛 🛝                                                                                                    |
| 講義連<br>▶ 条件指定                                                                                                    |                                                                                                    | 录 講事<br>講義連絡対                                                                                                    | <b>克連絡対約</b><br>1象条件指定画                                                                                                    | ▶一覧i<br>面 ♪講                                                                                                    | <b>画面</b><br>義連絡対象                                                                                                    | 一覧画面                                                                                                    |                                                                                                    |                                                                                                    |                                                                                                    |                                                                                                    |                                                                                                    |                  |                               | (APA910                                                                               | PLS02) <b>2</b> ヘルプ                                                                                                    |
| 講義連<br>・<br>条件指定<br>「時間割<br>1. 1                                                                                                    |                                                                                                    | 泉 講事<br>請 法連絡対<br>8<br>の対象者に                                                                                                    | <b>克連絡対</b><br>「象条件指定画<br>は履修申請シン                                                                                                    | 象一覧┇<br>面 ♪講舗                                                                                                    | 画面<br>美連絡対象<br>登録状況に                                                                                                    | 覧画面<br>:より変わりま                                                                                                    | す。履修確定                                                                                                    | をまでは、暫                                                                                                    | 定名簿で連                                                                                                    | 絡され                                                                                                    | ます。                                                                                                  |                  |                               | (APA910                                                                               | PLS02) 2 107                                                                                                    |
| 講義連<br><sup> 、</sup> 条件指定<br>「時間割<br>1.<br>2.<br>()                                                                                               |                                                                                                    | <ul> <li>              請書</li></ul>                                                                                                    |                                                                                                    | ☆ 一覧     ご     ☆ 一覧     ご     べ     ☆ 一覧     ご     べ     ☆     べ     ☆     ☆     ☆     ☆     ☆     ☆     ☆     ☆     ☆     ☆     ☆     ☆     ☆     ☆     ☆     ☆     ☆     ☆     ☆     ☆     ☆     ☆     ☆     ☆     ☆     ☆     ☆     ☆     ☆     ☆     ☆     ☆     ☆     ☆     ☆     ☆     ☆     ☆     ☆     ☆     ☆     ☆     ☆     ☆     ☆     ☆     ☆     ☆     ☆     ☆     ☆     ☆     ☆     ☆     ☆     ☆     ☆     ☆     ☆     ☆     ☆     ☆     ☆     ☆     ☆     ☆     ☆     ☆     ☆     ☆     ☆     ☆     ☆     ☆     ☆     ☆     ☆     ☆     ☆     ☆     ☆     ☆     ☆     ☆     ☆     ☆     ☆     ☆     ☆     ☆     ☆     ☆     ☆     ☆     ☆     ☆     ☆     ☆     ☆     ☆     ☆     ☆     ☆     ☆     ☆     ☆     ☆     ☆     ☆     ☆     ☆     ☆     ☆     ☆     ☆     ☆     ☆     ☆     ☆     ☆     ☆     ☆     ☆     ☆     ☆     ☆     ☆     ☆     ☆     ☆     ☆     ☆     ☆     ☆     ☆     ☆     ☆     ☆     ☆     ☆     ☆     ☆     ☆     ☆     ☆     ☆     ☆     ☆     ☆     ☆     ☆     ☆     ☆     ☆     ☆     ☆     ☆     ☆     ☆     ☆     ☆     ☆     ☆     ☆     ☆     ☆     ☆     ☆     ☆     ☆     ☆     ☆     ☆     ☆     ☆     ☆     ☆     ☆     ☆     ☆     ☆     ☆     ☆     ☆     ☆     ☆     ☆     ☆     ☆     ☆     ☆     ☆     ☆     ☆     ☆     ☆     ☆     ☆     ☆     ☆     ☆     ☆     ☆     ☆     ☆     ☆     ☆     ☆     ☆     ☆     ☆     ☆     ☆     ☆     ☆     ☆     ☆     ☆     ☆     ☆     ☆     ☆     ☆     ☆     ☆     ☆     ☆     ☆     ☆     ☆     ☆     ☆     ☆     ☆     ☆     ☆     ☆     ☆     ☆     ☆     ☆     ☆     ☆     ☆     ☆     ☆     ☆     ☆     ☆     ☆     ☆     ☆     ☆     ☆     ☆     ☆     ☆     ☆     ☆     ☆     ☆     ☆     ☆     ☆     ☆     ☆     ☆     ☆     ☆     ☆     ☆     ☆     ☆     ☆     ☆     ☆     ☆     ☆     ☆     ☆     ☆     ☆     ☆     ☆     ☆     ☆     ☆     ☆     ☆     ☆     ☆     ☆     ☆     ☆     ☆     ☆                                                                                                    | <ul> <li> <b>画面</b> </li> <li>             Š連絡対象         </li> <li>             Š録状況に         </li> <li>             Šは時限ご         </li> </ul> | 一覧画面<br>より変わりま<br>とに表示され                                                                                                    | す。履修確定<br>ています。し                                                                                                    | をまでは、暫<br>いずれか1時                                                                                                    | 定名簿で連訳のみ選択                                                                                                | 絡され                                                                                                    | ます。<br>ださい。<br>- (物) とけま :                                                                           | ±~~===           | +45=7 II                      | (APA910                                                                               |                                                                                                    |
| 講義連<br>▶条件指定<br>▶時間割<br>1.<br>3.<br>減<br>る講義                                                                                                    |                                                                                                    | <ul> <li>課業連絡対</li> <li>課業連絡対</li> <li>認知がある</li> <li>の対象者に</li> <li>であっても</li> <li>の層修者</li> </ul>                                                                                                    | <b>支連絡対</b><br>対象条件指定面<br>は履修申請シジ<br>5、複数時限<br>2、複数時限<br>2、複数に(連)<br>全員に連絡さ                                                                                                    | <ul> <li></li></ul>                                                                                                    | 画面<br>義連絡対象<br>登録状況にご<br>動は時で表<br>層修者の・                                                                                                    | 一覧画面<br>より変わりま<br>とに表示され<br>示されます。<br>一部に連絡する                                                                                                    | す。履修確成<br>ています。 に<br>担当教員が<br>3場合は、夕                                                                                                    | 定までは、<br>わずれか1時<br>複数人の場合<br>マイトルや本3                                                                                                    | 定名簿で連<br>限のみ選択<br>3、教員名の<br>文に連絡対                                                                         | <ul> <li>絡され</li> <li>してく)</li> <li>の班道</li> </ul>                                                                                                    | ます。<br>ださい。<br>こ (複) と付き、:<br>名などを明記して                                                               | 赤字で表示で           | されます。班                        | (APA910<br>日本<br>日本<br>日本<br>日本<br>日本<br>日本<br>日本<br>日本<br>日本<br>日本<br>日本<br>日本<br>日本 | PLS02) 2 へして<br>酸客を分けてい                                                                                                    |
| 講義連<br>・<br>条件指定<br>・<br>時間割<br>1.<br>3.<br>道<br>る講義<br>1/1/                                                                                      |                                                                                                    | <ul> <li>議員</li> <li>議員連絡対</li> <li>職員連絡対</li> <li>の対象者は</li> <li>の対象者は</li> <li>の対象者は</li> <li>の層修者</li> </ul>                                                                                                    | <b>気連絡対</b><br>対象条件指定画<br>構像申請シジ<br>、複数時限<br>、<br>大頭に(連)<br>全員に連絡さ<br>ページ 1                                                                                                    | へ 一覧     「     」     二     二     ステムの     男     ・     、     、     、     、     、     、     、     、     、     、     、     、     、     、     、     、     、     、     、     、     、     、     、     、     、     、     、     、     、     、     、     、     、     、     、     、     、     、     、     、     、     、     、     、     、     、     、     、     、     、     、     、     、     、     、     、     、     、     、     、     、     、     、     、     、     、     、     、     、     、     、     、     、     、     、     、     、     、     、     、     、     、     、     、     、     、     、     、     、     、     、     、     、     、     、     、     、     、     、     、     、     、     、     、     、     、     、     、     、     、     、     、     、     、     、     、     、     、     、     、     、     、     、     、     、     、     、     、     、     、     、     、     、     、     、     、     、     、     、     、     、     、     、     、     、     、     、     、     、     、     、     、     、     、     、     、     、     、     、     、     、     、     、     、     、     、     、     、     、     、     、     、     、     、     、     、     、     、     、     、     、     、     、     、     、     、     、     、     、     、     、     、     、     、     、     、     、     、     、     、     、     、     、     、     、     、     、     、     、     、     、     、     、     、     、     、     、     、     、     、     、     、     、     、     、     、     、     、     、     、     、     、     、     、     、     、     、     、     、     、     、     、     、     、     、     、     、     、     、     、     、     、     、     、     、     、     、     、     、     、     、     、     、     、     、     、     、     、     、     、     、     、     、     、     、     、     、     、     、     、     、     、     、     、     、     、     、     、     、     、     、     、     、     、     、     、     、     、     、     、     、     、     、     、     、     、     、     、     、     、     、     、     、     、     、     、     、     、     、     、     、     、     、     、     、     、     、     、     、     、     、 | <ul> <li>町面</li> <li>美連絡対象</li> <li>登録は時字で表し、<br/>履修者の・</li> <li>表示件数</li> </ul>                                                               | <ul> <li>「覧画面</li> <li>より変わりまでとに表示された。</li> <li>一部に連絡する</li> <li>「50 &gt; 」 GO</li> </ul>                                                                                                    | す。履修確成<br>ています。 し<br>担当教員が<br>5場合は、タ<br>チェック7                                                                                                    | をまでは、<br>暫<br>な<br>すれか1時<br>複数人の場合<br>マイトルや本<br>ポックス 4                                                                                                    | 定名簿で連<br>限のみ選択<br>ふ、教員名の<br>文に連絡対<br>全<br>注解】 「<br>4                                                      | 総され<br>してく<br>り<br>た頭に<br>象の班名<br>全解除                                                                                                    | ます。<br>ださい。<br>こ (複) と付き、<br>名などを明記して                                                                | 赤字で表示な<br>こください。 | されます。 班                       | (APA910<br>日本<br>日分け等で見                                                               | PLS02) <b>2 ヘルプ</b><br>酸容者を分けてい                                                                                                    |
| 講義連<br>・条件指定<br>時間割<br>1.1<br>2.1<br>3.1<br>る講義<br>1/1/1/1<br>10番                                                                                 |                                                                                                    | 展 講会<br>講義連絡外<br>の対象者に<br>であっても<br>は料目名の<br>目の層修者                                                                                                    | <b>気連絡対</b><br>対象条件指定画<br>は履修申請シジ<br>5、複数時限<br>5、複数時限<br>5、複数時限<br>5、複数時限<br>5、<br>4、<br>4、<br>4、<br>4、<br>5、<br>4、<br>4、<br>4、<br>4、<br>4、<br>4、<br>4、<br>4、<br>4、<br>4                                                                                                    | <ul> <li></li></ul>                                                                                                    | <ul> <li>町面</li> <li>美連絡対象</li> <li>登録状況にご<br/>載は時限ご<br/>素修者の・</li> <li>表示件数</li> <li>- ド</li> </ul>                                           | <ul> <li>一覧画面</li> <li>より変わりま<br/>とに表示され<br/>でされます。</li> <li>一部に連絡する</li> <li>50 (0)</li> <li>(0)</li> <li>(0)</li> <li>(0)</li> <li>(0)</li> <li>(0)</li> <li>(0)</li> <li>(0)</li> <li>(0)</li> <li>(0)</li> <li>(0)</li> </ul>                                                                                                    | す。履修確成<br>ています。し<br>担当教員が<br>5場合は、夕<br>チェック7                                                                                                    | をまでは、<br>いずれか1時<br>複数人の場合<br>マイトルや本<br>ボックス ≦                                                                                                    | 定名簿で連<br>限のみ選択<br>る、教員名の<br>文に連絡対<br>注選択<br>気                                                             | 総され<br>してく<br>か<br>気に<br>た<br>頭に<br>を<br>の<br>班<br>谷<br>と<br>解除                                                                                                    | ます。<br>ださい。<br>こ (複) と付き、<br>名などを明記して<br>) 反転<br>の目簿字氏名                                              | 赤字で表示;<br>こください。 | されます。班                        | (APA910<br>日分け等で原<br>名                                                                | PLS02) 2 へしプ<br>静を者を分けてい<br>教家                                                                                                    |
| 講義連<br>・<br>条件指定<br>・<br>時間割割<br>2. 『<br>3. 読<br>1/1~<br>項番<br>1                                                                                  |                                                                                                    | <ul> <li>講義連絡対</li> <li>の対象者は</li> <li>の層修者</li> <li>○○○○○○○○○○○○○○○○○○○○○○○○○○○○○○○○○○○○</li></ul>                                                                                                    | <ul> <li>気連絡対象</li> <li>気速約対象</li> <li>内象条件指定画</li> <li>な複数時限</li> <li>次振頭に(連約</li> <li>ページ 1</li> <li>開講期</li> <li>講</li> </ul>                                                                                                    | <ul> <li>余一覧正</li> <li>面</li> <li>) 講新</li> <li>ステムの登載</li> <li>次付き、</li> <li>(すます。)</li> <li>(これます。)</li> <li>(これます。)</li> <li>(この)</li> <li>(一) (ごの)</li> <li>(二) (ごの)</li> </ul>                                                                                                    | <ul> <li>町面</li> <li>熱連絡対象</li> <li>録味状況にご表示を修着の・</li> <li>表示件数</li> <li>-ド</li> </ul>                                                         | <ul> <li>一覧画面</li> <li>より変わりま:</li> <li>とに表示されて、</li> <li>示されます。</li> <li>一部に連絡する</li> <li>50 (60)</li> <li>利目名</li> <li>ゼミキール1</li> </ul>                                                                                                    | す。履修確定<br>ています。<br>担当教員が<br>5場合は、タ<br>チェック7                                                                                                    | をまでは、<br>整までは、<br>整数人の場合<br>アイトルや本<br>ポックス<br>「<br>ゴ                                                                                                    | 定名簿で連<br>限のみ選択<br>ふ、教員名の<br>文に連絡対<br>注選択<br>教員番号                                                          | 総され<br>してく<br>り先頭に<br>象の班名<br>と解除<br>参                                                                                                    | ます。<br>ださい。<br>こ (復) と付き、:<br>名などを明記して<br>反転                                                         | 赤字で表示;<br>ください。  | されます。 班<br>教員力ナ氏:             | (APA910<br>H分け等で原<br>名                                                                | PLS02) 2 へして<br>静容者を分けてい<br>教室<br>4504                                                                                                    |
| 講義連<br>・<br>条件指定<br>・<br>時間書<br>・<br>・<br>、<br>、<br>、<br>、<br>、<br>、<br>、<br>、<br>、<br>、<br>、<br>、<br>、                                           |                                                                                                    | <ul> <li>講員</li> <li>講員</li> <li>講員</li> <li>読み</li> <li>読み</li> <l< th=""><th><ul> <li> <b>気連絡対</b> </li> <li>         ·はたいでは、</li> <li>         ·はたいでは、</li> <li>         ·はたいでは、</li> <li>         ·はたいでは、</li> <li>         ·はたいでは、</li> <li>         ·はたいでは、</li> <li>         ·はたいでは、</li> <li>         ·はたいでは、</li> <li>         ·はたいでは、</li> <li>         ·はたいでは、</li> <li>         ·はたいでは、</li> <li>         ·はたいでは、</li> <li>         ·はたいでは、</li> <li>         ·はたいでは、</li> <li>         ·したいでは、</li> <li>         ·したい</li></ul></th><th><ul> <li>         ・一覧         ・         ・         ・</li></ul></th><th>画面<br/>義連絡対象<br/>総成時代限で表<br/>層修者の・<br/>表示件数<br/>- ド</th><th><ul> <li>一覧画面</li> <li>より変わりまたとに表示されていていた。</li> <li>一部に連絡する</li> <li>50 (60)</li> <li>科目名</li> <li>ゼミナール1</li> <li>ゼミナール1</li> </ul></th><th>す。<br/>層修確対<br/>ています。<br/>し<br/>担当教員が<br/>5場合は、<br/>タ<br/>チェックア<br/>し<br/>、</th><th>をまでは、<br/>いずれか1時<br/>複数人の場合<br/>マイトルや本<br/>ボックス ≦</th><th>定名簿で連<br/>限のみ選択<br/>3、教員名の<br/>文に連絡対<br/>注選択<br/>教員番号</th><th>総され<br/>してく<br/>りた頭に<br/>象の班<br/>全解除<br/>考</th><th>ます。<br/>ださい。<br/>こ (複) と付き、:<br/>名などを明記して<br/>) 反転<br/>攻員漢字氏名</th><th>赤字で表示;<br/>こください。</th><th>されます。 班<br/>教員力ナ氏:</th><th>(APA910<br/>日分け等で見<br/>名</th><th>PLS02) 2 へして<br/>修者を分けてい<br/>教室<br/>4504<br/>4504</th></l<></ul> | <ul> <li> <b>気連絡対</b> </li> <li>         ·はたいでは、</li> <li>         ·はたいでは、</li> <li>         ·はたいでは、</li> <li>         ·はたいでは、</li> <li>         ·はたいでは、</li> <li>         ·はたいでは、</li> <li>         ·はたいでは、</li> <li>         ·はたいでは、</li> <li>         ·はたいでは、</li> <li>         ·はたいでは、</li> <li>         ·はたいでは、</li> <li>         ·はたいでは、</li> <li>         ·はたいでは、</li> <li>         ·はたいでは、</li> <li>         ·したいでは、</li> <li>         ·したい</li></ul>                                                                                                    | <ul> <li>         ・一覧         ・         ・         ・</li></ul>                                                                                                    | 画面<br>義連絡対象<br>総成時代限で表<br>層修者の・<br>表示件数<br>- ド                                                                                                 | <ul> <li>一覧画面</li> <li>より変わりまたとに表示されていていた。</li> <li>一部に連絡する</li> <li>50 (60)</li> <li>科目名</li> <li>ゼミナール1</li> <li>ゼミナール1</li> </ul>                                                                                                    | す。<br>層修確対<br>ています。<br>し<br>担当教員が<br>5場合は、<br>タ<br>チェックア<br>し<br>、                                                                                                    | をまでは、<br>いずれか1時<br>複数人の場合<br>マイトルや本<br>ボックス ≦                                                                                                    | 定名簿で連<br>限のみ選択<br>3、教員名の<br>文に連絡対<br>注選択<br>教員番号                                                          | 総され<br>してく<br>りた頭に<br>象の班<br>全解除<br>考                                                                                                    | ます。<br>ださい。<br>こ (複) と付き、:<br>名などを明記して<br>) 反転<br>攻員漢字氏名                                             | 赤字で表示;<br>こください。 | されます。 班<br>教員力ナ氏:             | (APA910<br>日分け等で見<br>名                                                                | PLS02) 2 へして<br>修者を分けてい<br>教室<br>4504<br>4504                                                                                                    |
| 講義連<br>・<br>条件指定<br>・<br>時間割<br>2、<br>で<br>、<br>、<br>、<br>、<br>、<br>、<br>、<br>、<br>、<br>、<br>、<br>、<br>、                                          |                                                                                                    | ■ 講員<br>■ 議連絡次<br>● の対象っても科画を<br>● ● ● ●<br>● ● ●<br>● ● ●<br>● ● ●<br>● ● ●<br>● ● ●<br>● ● ●<br>● ● ●<br>● ● ●<br>● ● ●<br>● ● ●<br>● ● ●                                                                                                    | <ul> <li> <b>気連絡対 気連絡対</b> </li> <li> <b>大頭に(塗</b> </li> <li> <b>大頭に(連絡さ</b> </li> <li> <b>マージ</b> </li> <li> <b>間</b> </li> <li> <b>両</b> </li> <li> <b>「 」</b> </li> <li> <b>」</b> </li> <li> <b>」 」</b> </li> <li> <b>」</b> </li> <li> <b>」</b> </li> <li> <b>、</b> </li> <li> <b>」</b> </li> <li> <b>」</b> </li> <li> <b>」</b> </li> <li> <b>」</b> </li> </ul> <li> <b>」</b></li>                                                                                                    | <ul> <li>         へ一覧         <ul> <li></li></ul></li></ul>                                                                                                    | <ul> <li>画面</li> <li>美連絡対象</li> <li>登録状況限で表示</li> <li>た</li> <li>た</li> <li>た</li> <li>た</li> <li>ち</li> </ul>                                 | <ul> <li>一覧画面</li> <li>より変わりまたとに表示されていた。</li> <li>一部に連絡する</li> <li>50 (60)</li> <li>科目名</li> <li>ゼミナール1</li> <li>ゼミナール2</li> <li>(1) (1) (1) (1) (1) (1) (1) (1) (1)</li> </ul>                                                                                                    | す。<br>層修確成<br>ています。<br>し<br>担当教員が<br>う<br>場合は、<br>タ<br>チェックア<br>1<br>2<br>2<br>1                                                                                                    | をまでは、<br>やずれか1時<br>複数人の場合<br>マイトルや本<br>ボックス<br>イ                                                                                                    | 定名簿で連<br>限のみ選択<br>3、教員名の<br>文に連絡対<br>注選択<br>4<br>教員番号                                                     | 総され<br>してく<br>D先頭に<br>象の班<br>を解除<br>考                                                                                                    | ます。<br>ださい。<br>こ (複) と付き、<br>名などを明記して<br>反転                                                          | 赤字で表示。<br>こください。 | されます。 班<br>教員カナ氏2             | (APA910<br>日分け等で開<br>名                                                                | PLS02)<br>で<br>酸<br>酸<br>者<br>を<br>分けてい<br>数<br>室<br>4504<br>4504<br>#<br>4504                                                                                                    |
| 講義連<br>* 条件指定<br>* 時間割<br>2、『<br>3、講義<br>1/1^<br>項番<br>1<br>2<br>3<br>4                                                                           | 格登。<br>画間講通<br>講員情報<br>義武<br>講員で<br>記<br>の<br>で<br>派<br>の<br>の<br>、<br>の<br>、<br>の<br>、<br>の<br>、<br>の<br>、<br>の<br>、<br>の<br>、<br>の<br>、<br>の<br>、                                                            | ■ 講員                                                                                                    | <ul> <li> <b>気連絡対 気連絡対</b> </li> <li> <b>大原修申請時限</b> </li> <li> <b>大原に(連絡</b> </li> <li> <b>大原に(連絡</b> </li> <li> <b>大原に(連絡</b> </li> <li> <b>大原に</b> </li> <li> <b>大原に</b> </li> <li> <b>大原に</b> </li> <li> <b>大原に</b> </li> <li> <b>大原</b> </li> <li> <b>大原</b> </li> <li> <b>大原</b> </li> <li> <b>大原</b> </li> <li> <b>大原</b> </li> <li> <b>大原</b> </li> <li> <b>大原</b> </li> <li> <b>大原</b> </li> <li> <b>大原</b> </li> <li> <b>大原</b> </li> <li> <b>大原</b> </li> <li> <b>大原</b> </li> <li> <b>大原</b> </li> <li> <b>大</b> </li> <li> <b>大</b> </li> <li> <b>大</b> </li> <li> <b>大</b> </li> <li> <b>大</b> </li> <li> <b>大</b> </li> <li> <b>大 大</b> </li> <li> <b>大 大</b> </li> <li> <b>大 大</b> </li> <li> <b>大 大</b> </li> <li> <b>大 大</b> </li> <li> <b>大 大</b> </li> <li> <b>大 大 大 大 大 大 大 大 大 大 大 大 大 大 大 大 大 大 大 大 大 大 大 大 大 大 大 大 大 大 大 大 大 大 大 大 大 大 大 大 大 大 大 大 大 大 大 大 大 大 大 大 大 大 大 大</b></li></ul>                                                                                                    | <ul> <li></li></ul>                                                                                                    | <ul> <li>画面</li> <li>禁連給対象</li> <li>録録状況にご</li> <li>録録状況限ご</li> <li>素修者の・</li> <li>表示件数</li> <li>- ド</li> </ul>                                | <ul> <li>- 50 (2000)</li> <li>- 50 (2000)</li> <li>- 部に連絡する</li> <li>- 部に連絡する</li> <li>- 10 (2000)</li> <li>- 10 (2000)&lt;</li></ul>                                                                                                    | す。<br>暦修確加<br>ています。<br>し<br>担当教員が<br>5場合は、<br>タ<br>チェックア<br>1<br>2<br>こ<br>1<br>こ<br>2                                                                                                    | をまでは、<br>やずれか1時<br>複数人の場合<br>マイトルや本<br>ボックス 3                                                                                                    | 定名簿で運<br>限のみ選択<br>のみ選択<br>を選択<br>名<br>教員番号                                                                | (船され)<br>(してく)<br>の先頭に<br>の班役<br>全解除<br>零                                                                                                    | ます。<br>ださい。<br>こ (復) と付き、<br>名などを明記して<br>反転<br>攻員漢字氏名                                                | 赤字で表示。<br>ください。  | されます。 班<br>教員カナ氏2             | (APA910<br>日分け等で開<br>名                                                                | PLS02)<br>全体者を分けてい<br>参数室<br>4504<br>4504<br>#<br>#                                                                                                    |
| 講義連<br>・<br>条件指定<br>・<br>時間書<br>2、『<br>道<br>第<br>1/1/<br>項番<br>1<br>2<br>3<br>4<br>5                                                              |                                                                                                    | ■ 講美連絡メ<br>■ 美連絡メ<br>■ 大<br>■ 大<br>■ 日<br>■ 日<br>■ 日<br>■ 日<br>■ 日<br>■ 日<br>■ 日<br>■ 日                                                                                                    | <ul> <li> <b>気連絡対</b>              泉条件指走画          </li> <li>             な数時限             の             た通         </li> <li>             和         </li> <li>             か             ま</li></ul>                                                                                                    | <ul> <li>         ・ 一覧正</li> <li>         ・ 画</li> <li>         ・ の 会員</li> <li>         と付き、</li> <li>         にわます。     </li> <li>         ・ 近日</li> <li>         ・ 一貫正</li> <li>         ・ 一貫正</li> <li>         ・ 一貫正</li> <li>         ・ 一貫正</li> <li>         ・ ・・・・・・・・・・・・・・・・・・・・・・・・・・・</li></ul>                                                                                                    | <ul> <li>画面</li> <li>業連絡対象</li> <li>録録状況にご</li> <li>録録は時限ご表の</li> <li>表示作数</li> <li>- ド</li> </ul>                                             | <ul> <li>- 覧画面</li> <li>より変わりまた</li> <li>とに表示されます。</li> <li>一部に連絡する</li> <li>50 (60)</li> <li>科目名</li> <li>ゼミナール1</li> <li>ゼミナール2</li> <li>(連)調査研究</li> <li>(連)調査研究</li> <li>(連)調査研究</li> </ul>                                                                                                    | す。層修確成<br>ています。し<br>担当教員が<br>5場合は、タ<br>チェックア<br>L<br>2<br>こ<br>1                                                                                                    | をまでは、<br>暫<br>複数人の場合<br>アイトルや本<br>ポックス<br>ゴ                                                                                                    | 定名簿で連<br>限のみ選択<br>3、教員名の<br>文に連絡対<br>注選択<br>4<br>教員番号                                                     | 総され<br>してく<br>りた頭に<br>象の班<br>と解除<br>考                                                                                                    | ます。<br>ださい。<br>こ (復) と付き、<br>名などを明記して<br>反転                                                          | 赤字で表示。<br>ください。  | されます。班<br>教員カナ氏               | (APA910<br>日分け等で開<br>名                                                                | PLS02)<br>で<br>修者を分けてい<br>数室<br>4504<br>4504<br>#<br>#<br>#<br>#<br>#                                                                                                    |
| 講義連<br>・<br>条件指定<br>2、『『記書』<br>2、『『記書』<br>2、『読録<br>1/1/<br>項番<br>1<br>2<br>3<br>4<br>5<br>6                                                       | 格<br>登<br>部<br>間<br>講<br>連<br>読<br>次<br>料<br>で<br>ジ<br>沢<br>し<br>し<br>し                                                                                                    | 武事:<br>武事:<br>武章:<br>武章:<br>二章:<br>二章:                                                                                                    | <ul> <li> <b>兌連絡対</b> <ul> <li>             ・会理給対             </li> <li>             ・場案件指走画             </li> <li>             ・場該時限             ・の             ・</li></ul></li></ul>                                                                                                    | <ul> <li></li></ul>                                                                                                    | <ul> <li>画面</li> <li>業連絡対象</li> <li>録録状況にご</li> <li>録録状況限ご表の・</li> <li>表示件数</li> <li>- ド</li> </ul>                                            | <ul> <li>- 覧画面</li> <li>より変わります。</li> <li>より変わります。</li> <li>たされます。・・・・・・・・・・・・・・・・・・・・・・・・・・・・・・・・・・・・</li></ul>                                                                                                    | す。<br>宿修確定<br>ています。し<br>担当教員が<br>5場合は、タ<br>チェックア<br>1<br>2<br>こ1<br>こ2<br>こ1<br>こ2<br>こ1<br>こ2<br>こ1<br>こ2<br>こ1<br>こ2<br>こ1<br>こ2                                                                                                    | をまでは、<br>暫<br>をまでは、<br>暫<br>を<br>数人の場合<br>アイトルや本<br>ポックス<br>4                                                                                                    | 定名簿で連<br>限のみ違択<br>3、教員名の<br>文に連絡対<br>注選択<br>3<br>教員番号                                                     | 編され<br>してく<br>D<br>先頭に<br>象の班名<br>と解除<br>零                                                                                                    | ます。<br>ださい。<br>こ (複) と付き、<br>名などを明記して<br>) 反転<br>攻員漢字氏名                                              | 赤字で表示。<br>ください。  | されます。班<br>教員力ナ氏な              | (APA910<br>日分け等で開<br>名                                                                | PLS02)<br>で<br>体<br>都<br>を<br>分けてい<br>数<br>室<br>4504<br>4504<br>4504<br>#<br>#<br>#<br>#<br>#<br>#<br>#<br>#                                                                                                    |
| 講義連<br>・<br>条件指定<br>・<br>時間書<br>・<br>こ。<br>に<br>、<br>、<br>、<br>、<br>、<br>、<br>、<br>、<br>、<br>、<br>、<br>、<br>、                                     | 格<br>登<br>新<br>画<br>間<br>講<br>連<br>講<br>美<br>世<br>マ<br>ア<br>選<br>マ<br>ア<br>選<br>マ<br>ア<br>ア<br>フ<br>ア<br>ア<br>マ<br>ア<br>ア<br>マ<br>ア<br>ア<br>マ<br>ア<br>ア<br>ア<br>ア<br>ア<br>ア<br>ア<br>ア<br>ア<br>ア<br>ア<br>ア<br>ア | <ul> <li>議業連絡火</li> <li>の対象であり目標修</li> <li>2000</li> <li>2001</li> <li>2001</li></ul>                                                                                                    | <ul> <li> <b>兌連絡対</b> <ul> <li> <b>兌連絡対</b> </li> <li>             ぱ象条件指走画             </li> <li>             ぱを申請時限達             </li> <li>             なるにて連絡さ             </li> <li>             御道             </li> <li>             ひ             講義を             </li> <li>             通             通</li></ul></li></ul>                                                                                                    | <ul> <li>条一覧面</li> <li>(の) 調約</li> <li>ステムの登録</li> <li>と付き、</li> <li>(の) 調約</li> <li>と付き、</li> <li>(の) 調約</li> <li>(の) (の) (の) (の)</li> <li>(の) (の) (の)</li> <li>(の) (の) (0)</li> <li>(の) (の) (0)</li> <li>(の) (の) (0)</li> <li>(の) (の) (0)</li> <li>(の) (の) (0)</li> <li>(の) (0)</li> <li>(の) (0)</li></ul>                                                                                                    | <ul> <li>画面</li> <li>業連絡対象</li> <li>登録状況にて</li> <li>登録状況限で表の・</li> <li>素/修者の・</li> <li>表示件数</li> <li>-ド</li> </ul>                             | <ul> <li>- 50 (50 (50 (50 (50 (50 (50 (50 (50 (50</li></ul>                                                                                                    | す。履修確定<br>ています。<br>担当教員が<br>5場合は、タ<br>チェック7<br>1<br>2<br>1<br>2<br>1<br>2<br>2<br>1<br>1<br>2<br>2<br>1<br>1<br>2<br>2<br>1<br>1<br>2<br>2<br>2<br>1<br>2<br>1<br>2<br>2<br>7                                                                                                    | をまでは、<br>整までは、<br>整数人の場合<br>アイトルや本<br>ポックス 4                                                                                                    | 定名簿で連<br>限のみ違択<br>3、教員名の<br>文に連絡対<br>注選択<br>3<br>教員番号                                                     | i絡され<br>としてく<br>りた頭に<br>家の班名<br>全解除                                                                                                    | ます。<br>ださい。<br>こ (娘) と付き、:<br>名などを明記して<br>) 反転<br>攻員漢字氏名                                             | 赤字で表示:<br>ください。  | されます。班<br>教員力ナ氏な              | (APA910<br>H分け等で開<br>名                                                                | PLS02)<br>で<br>学<br>学<br>本<br>が<br>で<br>、<br>、<br>、<br>、<br>、<br>、<br>、<br>、<br>、<br>、<br>、<br>、<br>、                                                                                                    |
| 講義連<br>・<br>条件指定<br>・<br>時間書<br>・<br>を<br>に<br>調義<br>1/1/<br>項番<br>1<br>2<br>3<br>4<br>5<br>6<br>7<br>8                                           | 格<br>登<br>新<br>画<br>調<br>講<br>連<br>講<br>後<br>代<br>代<br>や<br>、<br>ジ<br>派<br>、<br>、<br>、<br>、<br>、<br>、<br>、<br>、<br>、<br>、<br>、<br>、<br>、                                                                       | 講員     講員     議論     「     「     」     「     」     「     」     「     」     」     」     」     」     の     対象     名     「     」     「     」     の     」     の     」     の     」     の     」     の     」     の     」     の     」     の     」     の     」     の     」     の     の     の     」     の     の                                                                                                    | <ul> <li>         ・</li> <li>         ・</li></ul>                                                                                                    | <ul> <li>条一覧正</li> <li>○</li> <li>○&lt;</li></ul>                                                                                                    | <ul> <li>画面</li> <li>業連絡対象</li> <li>録状況限で表の</li> <li>素字で表の</li> <li>表示件数</li> <li>-ド</li> </ul>                                                | <ul> <li>         ・          「貫画面         とに表示されます。         ・一部に連絡する         <ul> <li>             をしたまれます。             ・一部に連絡する         </li> <li>             をしたまれます。             ・一部に連絡する         </li> <li>             をしたまれます。             ・・・・・・・・・・・・・・・・・・・・・・・・・</li></ul></li></ul>                                                                                                    | す。履修確定<br>ています。<br>担当教員が<br>5場合は、タ<br>5場合は、タ<br>1<br>2<br>1<br>2<br>1<br>2<br>1<br>2<br>2<br>1<br>2<br>2<br>1<br>2<br>2<br>2<br>1<br>2<br>2<br>2<br>1<br>2<br>2<br>2<br>2<br>2<br>2<br>2<br>2<br>2<br>2<br>2<br>2<br>2<br>2<br>2<br>2<br>2<br>2<br>2<br>2                                                                                                    | をまでは、<br>暫<br>な<br>な<br>大<br>ッ<br>ク<br>ス<br>「<br>4<br>、<br>、<br>で<br>は、<br>1<br>時<br>な<br>次<br>の<br>場<br>そ<br>マ<br>イ<br>ト<br>ルや本<br>、<br>「<br>本<br>、<br>、<br>、<br>、<br>、<br>、<br>、<br>、<br>、<br>、<br>、<br>、<br>、                            | 定名簿で連<br>限のみ選択<br>な、教員名の<br>文に連絡対<br>注選択<br>名<br>教員番号                                                     | 総され<br>してく<br>りた頭に<br>を解除<br>考<br>考                                                                                                    | ます。<br>ださい。<br>こ (複) と付き、:<br>名などを明記して<br>反転<br>文員漢字氏名                                               | 赤字で表示:<br>-ください。 | されます。班<br>教員カナ氏               | (APA910<br>H分け等で開<br>名                                                                | PLS02)<br>で<br>学<br>学<br>学<br>学<br>学<br>や<br>大<br>大<br>て<br>い<br>学<br>本<br>し<br>プ<br>、<br>、<br>、<br>、<br>、<br>、<br>、<br>、<br>、<br>、<br>、<br>、<br>、                                                                                                    |
| 講義連<br>* 条件指定<br>* 時間書<br>1. 事<br>2. 『<br>3. 講<br>1/ 1/<br>項番<br>1<br>2<br>3<br>4<br>5<br>6<br>7<br>8<br>9                                        | 格<br>登<br>。<br>調<br>調<br>通<br>調<br>連<br>に<br>、<br>ジ<br>派<br>で<br>道<br>、<br>、<br>、<br>、<br>、<br>、<br>、<br>、<br>、<br>、<br>、<br>、<br>、                                                                            | 講員     議論     「「」     「」     「」     「」     「」     「」     「」     「」     「」     「」     「」     「」     「」     「」     「」     「」     「」     「」     「」     「」     「」     「」     「」     「」     「」     「」     「」     「」     「」     「」     「」     「」     「」     「」     「」     「」     「」     「」     「」     「」     「」     「」     「」     「」     「」     「」     「」     「」     「」     「」     「」     「」     「」     「」     「」     「」     「」     「」     「」     「」     「」     「」     「」     「」     「」     「」     「」     「」     「」     「」     「」     「」     「」     「」     「」     「」     「」     「」     「」     「」     「」     「」     「」     「」     「」     「」     「」     「」     「」     「」     「」     「」     「」     「」     「」     「」     「」     「」     「」     「」     「」     「」     「」     「」     「」     「」     「」     「」     「」     「」     「」     「」     「」     「」     「」     「」     「」     「」     「」     「」     「」     「」     「」     「」     「」     「」     「」     「」     「」     「」     「」     「」     「」     「」     「」     「」     「」     「」     「」     「」     「」     「」     「」     「」     「」     「」     「」     「」     「」     「」     「」     「」     「」     「」     「」     「」     「」     「」     「」     「」     「」     「」     「」     「」     「」     「」     「」     「」     「」     「」     「」     「」     「」     「」     「」     「」     「」     「」     「」     「」     「」     「」     「」     「」     「」     「」     「」     「」     「」     「」     「」     「」     「」     「」     「」     「」     「」     「」     「」     「」     「」     「」     「」     「」     「」     「」     「」     「」     「」     「」     「」     「」     「」     「」     「」     「」     「     「」     「」     「」     「」     「     「」     「」     「」     「」     「」     「」     「」     「」     「」     「」     「」     「」     「」     「」     「」     「」     「」     「」     「」     「」     「」     「」     「」     「」     「」     「」     「」     「」     「     「」     「」     「     「     「」     「     「     「     「」     「     「      「      「      「      「      「      「      「      「      「      「      「      「      「      「      「      「      「      「      「        「                                                                                                    | <ul> <li>         ・</li> <li>         ・</li></ul>                                                                                                    | <ul> <li></li></ul>                                                                                                    | <ul> <li>画面</li> <li>業連絡対象</li> <li>録状況にご</li> <li>録は時限ご表の・</li> <li>表示件数</li> <li>-ド</li> </ul>                                               | <ul> <li>         ・</li></ul>                                                                                                    | す。履修確定<br>ています。し<br>担当教員が<br>5場合は、タ<br>チェック7<br>1<br>2<br>2<br>1<br>2<br>2<br>1<br>2<br>2<br>2<br>2<br>2<br>2<br>2<br>2<br>2<br>2<br>2<br>2                                                                                                    | をまでは、<br>暫<br>な<br>た<br>す<br>れ<br>か<br>1<br>時<br>を<br>数<br>人の場<br>そ<br>マ<br>イ<br>トルや本<br>ボ<br>、<br>ず<br>れ<br>、<br>1<br>時<br>そ<br>ス<br>、<br>て<br>ト<br>ル<br>や<br>本<br>、<br>て<br>、<br>、<br>、<br>、<br>、<br>、<br>、<br>、<br>、<br>、<br>、<br>、<br>、 | 定名簿で運<br>限のみ選択<br>な、教員名の<br>文に連絡対<br>注選択<br>3<br>教員番号                                                     | 縮され、<br>してく<br>りた頭にしてく<br>を解除<br>・<br>・<br>・<br>・<br>・<br>・<br>・                                                                                                    | ます。<br>ださい。<br>こ (複) と付き、<br>名などを明記して<br>反転<br>攻貝漢字氏名                                                | 赤字で表示:<br>ください。  | されます。 班<br>教員カナ氏:             | (APA910<br>日分け等で見<br>名                                                                | PLS02)<br>2 へして<br>() へして<br>() へ<br>() へ<br>()<br>() へ<br>() へ<br>()                                                                                                    |
| 講義連<br>、<br>条件指定<br>2、『<br>3、<br>調義<br>1/1/<br>項番<br>1<br>2<br>3<br>4<br>5<br>6<br>7<br>8<br>9<br>10                                              |                                                                                                    | 講員     議論     「「」     「」     「」     「」     「」     「」     「」     「」     「」     「」     「」     「」     「」     「」     「」     「」     「」     「」     「」     「」     「」     「」     「」     「」     「」     「」     「」     「」     「」     「」     「」     「」     「」     「」     「」     「」     「」     「」     「」     「」     「」     「」     「」     「」     「」     「」     「」     「」     「」     「」     「」     「」     「」     「」     「」     「」     「」     「」     「」     「」     「」     「」     「」     「」     「」     「」     「」     「」     「」     「」     「」     「」     「」     「」     「」     「」     「」     「」     「」     「」     「」     「」     「」     「」     「」     「」     「」     「」     「」     「」     「」     「」     「」     「」     「」     「」     「」     「」     「」     「」     「」     「」     「」     「」     「」     「」     「」     「」     「」     「」     「」     「」     「」     「」     「」     「」     「」     「」     「」     「」     「」     「」     「」     「」     「」     「」     「」     「」     「」     「」     「」     「」     「」     「」     「」     「」     「」     「」     「」     「」     「」     「」     「」     「」     「」     「」     「」     「」     「」     「」     「」     「」     「」     「」     「」     「」     「」     「」     「」     「」     「」     「」     「」     「」     「」     「」     「」     「」     「」     「」     「」     「」     「」     「」     「」     「」     「」     「」     「」     「」     「」     「」     「」     「」     「」     「」     「」     「」     「」     「」     「」     「」     「」     「」     「」     「」     「」     「」     「」     「」     「」     「」     「」     「」     「」     「」     「」     「」     「」     「」     「」     「」     「」     「」     「」     「」     「」     「」     「」     「」     「」     「」     「」     「     「」     「」     「」     「」     「」     「」     「」     「」     「」     「」     「」     「」     「」     「」     「」     「」     「」     「」     「」     「」     「」     「」     「」     「」     「」     「」     「」     「」     「」     「」     「」     「     「」     「」     「」     「     「」     「」     「     「     「」     「     「     「     「     「      「      「      「      「      「      「      「      「      「      「      「        「                                                                                                    | <ul> <li>         ・</li> <li>         ・</li></ul>                                                                                                    | <ul> <li></li></ul>                                                                                                    | <ul> <li>画面</li> <li>禁連絡対象</li> <li>録状況限ご表示で表示</li> <li>客示件数</li> <li>ド</li> </ul>                                                             | <ul> <li>         ・</li></ul>                                                                                                    | す。履修確定<br>ています。し<br>担当教員が<br>5場合は、タ<br>チェック7<br>1<br>2<br>2<br>1<br>2<br>2<br>1<br>2<br>2<br>2<br>2<br>2<br>2<br>2<br>2<br>2<br>2<br>2<br>2                                                                                                    | をまでは、<br>暫<br>な<br>た<br>す<br>れ<br>か<br>1<br>時<br>を<br>数<br>人の場<br>そ<br>マ<br>イ<br>トルや本<br>、<br>ボ<br>ッ<br>ク<br>ス<br>、<br>「<br>、<br>、<br>、<br>、<br>、<br>、<br>、<br>、<br>、<br>、<br>、<br>、<br>、                                                   | 定名簿で運<br>限のみ選択<br>3、教員名の<br>文に連絡対<br>注選択 3<br>教員番号                                                        | 緒され、<br>してく<br>りた頭にしてく<br>を解除<br>・<br>・<br>・<br>・<br>・<br>・<br>・                                                                                                    | ます。<br>ださい。<br>こ (複) と付き、:<br>名などを明記して<br>反転<br>攻員漢字氏名                                               | 赤字で表示。<br>ください。  | されます。 班<br>教員カナ氏:             | (APA910<br>日分け等で見<br>名                                                                | PLS02)<br>で<br>学<br>学<br>や<br>さ<br>か<br>な<br>た<br>い<br>や<br>で<br>い<br>い<br>い<br>い<br>い<br>い<br>い<br>い<br>い<br>い<br>い<br>い<br>い                                                                                                    |
| 講義連<br>、<br>、<br>、<br>、<br>、<br>、<br>、<br>、<br>、<br>、<br>、<br>、<br>、                                                                              |                                                                                                    | 講員:     「「」」     「」     「」     「」     「」     「」     「」     「」     「」     「」     「」     「」     「」     「」     「」     「」     「」     「」     「」     「」     「」     「」     「」     「」     「」     「」     「」     「」     「」     「」     「」     「」     「」     「」     「」     「」     「」     「」     「」     「」     「」     「」     「」     「」     「」     「」     「」     「」     「」     「」     「」     「」     「」     「」     「」     「」     「」     「」     「」     「」     「」     「」     「」     「」     「」     「」     「」     「」     「」     「」     「」     「」     「」     「」     「」     「」     「」     「」     「」     「」     「」     「」     「」     「」     「」     「」     「」     「」     「」     「」     「」     「」     「」     「」     「」     「」     「」     「」     「」     「」     「」     「」     「」     「」     「」     「」     「」     「」     「」     「」     「」     「」     「」     「」     「」     「」     「」     「」     「」     「」     「」     「」     「」     「」     「」     「」     「」     「」     「」     「」     「」     「」     「」     「」     「」     「」     「」     「」     「」     「」     「」     「」     「」     「」     「」     「」     「」     「」     「」     「」     「」     「」     「」     「」     「」     「」     「」     「」     「」     「」     「」     「」     「」     「」     「」     「」     「」     「」     「」     「」     「」     「」     「」     「」     「」     「」     「」     「」     「」     「」     「」     「」     「」     「」     「」     「」     「」     「」     「」     「」     「」     「」     「」     「」     「」     「」     「」     「」     「」     「」     「」     「」     「」     「」     「」     「」     「」     「」     「」     「」     「」     「」     「」     「」     「」     「」     「     「」     「」     「」     「     「」     「」     「」     「     「」     「」     「」     「     「」     「」     「     「     「」     「」     「     「」     「     「」     「     「」     「」     「     「     「」     「     「     「     「     「     「」     「     「      「     「     「     「     「     「     「      「      「      「      「      「      「      「      「      「      「      「      「      「      「      「      「      「      「      「      「      「      「                                                                                                     | <ul> <li> <b>兌連絡対</b>              ◆ 保護         </li> <li> <sup>1</sup> (1)</li> <li> <sup>1</sup> (1)</li> <li> <sup>1</sup> (1)</li> </ul> <li> <sup>1</sup> (1)</li> <li> <sup>1</sup> (1)</li> <ul> <li> <sup>1</sup> (1)</li> </ul> <ul> <li> <sup>1</sup> (1)</li> </ul> <ul> <li> <sup>1</sup> (1)</li> </ul> <ul> <li> <sup>1</sup> (1)</li> </ul> <ul> <li> <sup>1</sup> (1)</li> <sup>1</sup> (1) <sup>1</sup> (1) <sup>1</sup></ul>                                                                                                    | <ul> <li></li></ul>                                                                                                    | <ul> <li>画面</li> <li>禁連給対象</li> <li>録状況限ご表示</li> <li>素字であっ</li> <li>表示件数</li> <li>- ド</li> </ul>                                               | <ul> <li>         ・</li></ul>                                                                                                    | す。<br>層修確式<br>ています。<br>1<br>1<br>2<br>こ<br>1<br>2<br>こ<br>1<br>2<br>こ<br>1<br>2<br>こ<br>1<br>2<br>こ<br>1<br>2<br>こ<br>1<br>2<br>こ<br>1<br>こ<br>2<br>こ<br>1<br>こ<br>2<br>こ<br>1<br>こ<br>4<br>、<br>ク<br>ク<br>7<br>7<br>7<br>7<br>7<br>7<br>7<br>7<br>7<br>7<br>7<br>7<br>7                                                                                                    | をまでは、<br>暫<br>やずれか1時<br>複数人の場合<br>マイトルや本<br>ポックス<br>「                                                                                                    | 定名簿で運<br>限のみ選択<br>3、教員名の<br>文に連絡対<br>注選択<br>3<br>教員番号                                                     | 総され、<br>してく<br>りた頭に<br>に<br>の班<br>名<br>解除<br>・<br>・<br>・<br>・<br>・<br>・<br>・<br>・<br>・<br>・<br>・<br>・<br>・<br>・<br>・<br>・<br>・<br>・                                                                                                    | ます。<br>ださい。<br>こ (複) と付き、<br>名などを明記して<br>反転                                                          |                  | されます。 班<br>教員カナ氏              | (APA910<br>日分け等で開<br>名                                                                | PLS02)<br>2 へして<br>酸 書を分けてい<br>4504<br>4504<br>4504<br>#<br>4504<br>#<br>450<br>#<br>450<br>#<br>4500<br>#<br>450<br>#<br>450<br>#<br>450<br>#<br>450<br>#<br>450<br>#<br>450 |
| 講義連<br>・<br>条件指定<br>・<br>、<br>、<br>、<br>、<br>、<br>、<br>、<br>、<br>、<br>、<br>、<br>、<br>、                                                            |                                                                                                    | 武事:<br>武事:<br>武章:<br>武章:<br>、<br>、<br>、<br>、章:<br>二章:<br>二                                                                                                    | <ul> <li> <b>気連絡対</b>              ◆             なの日本             では、             なの日本             では、             では、</li></ul>                                                                                                    | <ul> <li></li></ul>                                                                                                    | <ul> <li>画面</li> <li>禁連給対象</li> <li>録状況限ご表示</li> <li>素厚修者の・</li> <li>表示件数</li> <li>- ド</li> </ul>                                              | <ul> <li>         ・</li></ul>                                                                                                    | す。<br>居修確成<br>ています。<br>し<br>1<br>1<br>2<br>こ<br>1<br>2<br>こ<br>1<br>2<br>こ<br>1<br>2<br>こ<br>1<br>こ<br>2<br>こ<br>1<br>こ<br>2<br>こ<br>1<br>こ<br>2<br>こ<br>1<br>こ<br>1<br>2<br>こ<br>1<br>2<br>こ<br>1<br>2<br>こ<br>1<br>2<br>こ<br>1<br>2<br>1<br>2<br>こ<br>1<br>2<br>1<br>2<br>1<br>2<br>1<br>2<br>1<br>2<br>1<br>2<br>1<br>2<br>1<br>2<br>1<br>2<br>1<br>2<br>1<br>2<br>1<br>2<br>1<br>2<br>1<br>1<br>2<br>1<br>1<br>2<br>1<br>1<br>1<br>2<br>1<br>1<br>1<br>1<br>1<br>1<br>1<br>1<br>1<br>1<br>1<br>1<br>1 | をまでは、<br>響いずれか1時<br>複数人の場合<br>アイトルや本<br>ボックス<br>「                                                                                                    | 定名簿で連<br>限のみ選択<br>3、教員名の<br>文に連絡対<br>注選択<br>3<br>教員番号                                                     | 総され、<br>してく、<br>シた頭に<br>を解除<br>考                                                                                                    | ます。<br>ださい。<br>こ (複) と付き、<br>名などを明記して<br>反転                                                          | 赤字で表示。<br>ください。  | されます。班<br>教員カナ氏               | (APA910<br>日分け等で開<br>名                                                                | PLS02) でいた<br>酸容者を分けてい<br>タ数室<br>4504<br>4504<br>#<br>4504<br>#<br>#<br>#<br>#<br>#<br>#<br>#<br>#<br>#<br>#<br>#<br>#<br>#                                                                                                    |
| 講義連<br>*条件指定<br>2、同時間書<br>2、同道<br>3、講<br>4<br>1<br>2<br>3<br>4<br>5<br>6<br>7<br>8<br>9<br>10<br>11<br>12<br>13                                   |                                                                                                    | 武事:<br>武事:<br>武章:<br>武章:<br>、<br>、<br>、<br>、<br>、章:<br>武章:<br>、章:<br>武章:<br>、章:<br>武章:<br>、章:<br>武章:<br>、章:<br>武章:<br>、章:<br>、章:                                                                                                    | <ul> <li> <b>気連絡対</b>              ◆             なのでのです。             なのでのです。             なのでのです。             なのでのです。             なのでのです。             なのでのです。             なのでのです。             なのでのです。             なのでのです。             なのでのです。             なのでのです。             なのでのです。             なのでのです。             なのでのです。             なのです。             なのです。             、             、</li></ul>                                                                                                    | <ul> <li></li></ul>                                                                                                    | <ul> <li>画面</li> <li>業連絡対象</li> <li>録状状況にご表示</li> <li>素厚を考の・</li> <li>表示件数</li> <li>- ド</li> </ul>                                             | <ul> <li>         ・</li></ul>                                                                                                    | す。<br>居修確成<br>ています。<br>し<br>1<br>1<br>2<br>こ<br>1<br>2<br>こ<br>1<br>2<br>こ<br>1<br>2<br>こ<br>1<br>2<br>こ<br>1<br>2<br>こ<br>1<br>2<br>こ<br>1<br>2<br>こ<br>1<br>2<br>2<br>こ<br>1<br>2<br>2<br>こ<br>1<br>2<br>2<br>2<br>1<br>2<br>2<br>2<br>2<br>2<br>2<br>2<br>2<br>2<br>2<br>2<br>2<br>2                                                                                                    | をまでは、<br>響いずれか1時<br>複数人の場合<br>アイトルや本<br>ボックス<br>「                                                                                                    | 定名簿で連<br>限のみ選択<br>3、教員名の<br>文に連絡対<br>注選択 3<br>教員番号                                                        | 緒され、<br>してく、<br>りた頭に<br>を解除<br>考                                                                                                    | ます。<br>ださい。<br>こ (復) と付き、<br>名などを明記して<br>反転                                                          |                  | されます。那<br>教員カナ氏               | (APA910<br>H分け等でR<br>名                                                                | PLS02)<br>2 へして<br>2 へして<br>2 へして<br>3 かな<br>4 504<br>4 504<br>4 506<br>4 506<br>5 506<br>5 706<br>5 706                                                                                                    |
| 講義連<br>・<br>条件指定<br>2、『<br>1/1/<br>項番<br>1<br>2<br>3<br>4<br>5<br>6<br>7<br>8<br>9<br>10<br>11<br>12<br>13<br>14                                  |                                                                                                    | 武事:<br>武事:<br>武章:<br>武章:<br>、<br>、<br>、<br>、<br>、章:<br>武章:<br>、章:<br>武章:<br>、章:<br>武章:<br>、章:<br>武章:<br>、章:<br>武章:<br>、章:<br>、                                                                                                    | <ul> <li> <b>気連絡対</b>              ◆             ないのでは、             ないのでは、              ないのでは、             ないのでは、                 ないのででは、</li></ul>                                                                                                    | <ul> <li></li></ul>                                                                                                    | <ul> <li>画面</li> <li>業連絡対象</li> <li>録録状況にご表の</li> <li>表示作数</li> <li>- ド</li> </ul>                                                             | <ul> <li>         ・          「夏画面         <ul> <li>             より変表のよう。</li> <li>             かられます。             </li> <li>             かられます。             </li> <li>             かられます。             </li> <li>             かられます。             </li> <li>             かられます。             </li> <li>             かられます。             </li> <li>             かられます。             </li> <li>             かられます。             </li> <li>             かられまます。             </li> <li>             かられます。             </li> <li>             かられまます。             </li> <li>             かられまます。             </li> <li>             かられまます。             </li> <li>             かられまます。             </li> <li>             かられまます。             </li> <li>             かられまます。             </li> <li>             や、             も、</li></ul></li></ul>                                                                                                    | す。<br>暦修確<br>ています。<br>1<br>1<br>2<br>こ<br>1<br>2<br>こ<br>1<br>2<br>こ<br>1<br>2<br>こ<br>1<br>2<br>こ<br>1<br>2<br>2<br>こ<br>1<br>2<br>2<br>こ<br>1<br>2<br>2<br>2<br>2<br>2<br>2<br>2<br>2<br>2<br>2<br>2<br>2<br>2                                                                                                    | をまでは、<br>やずれか1時<br>複数人の場合<br>マイトルや本<br>ボックス 4                                                                                                    | 定名簿で連<br>限のみ選択<br>ふ、教員名の<br>クマに連絡対<br>注選択<br>名<br>教員番号                                                    | 緒され<br>してくた<br>の<br>先<br>親<br>の<br>班<br>名<br>名<br>留<br>除<br>・<br>第<br>の<br>明<br>2<br>日<br>、<br>の<br>た<br>の<br>た<br>の<br>た<br>の<br>た<br>の<br>た<br>の<br>た<br>の<br>た<br>の<br>た<br>の<br>た<br>の                                                                                                    | ます。<br>ださい。<br>こ (複) と付き、<br>名などを明記して<br>反転<br>攻員漢字氏名                                                |                  | されます。班<br>教員カナ氏               | (APA910<br>日分け等で開<br>名<br>                                                            | PLS02) でいたい<br>酸特者を分けてい<br>構築<br>4504<br>4504<br>4504<br>第<br>4504<br>第<br>4504<br>8<br>4<br>5<br>1<br>1<br>1<br>1<br>1<br>1<br>1<br>1<br>1<br>1<br>1<br>1<br>1                                                                                                    |
| 講義連<br>* 条件指定<br>2、『『記』<br>2、『『』<br>3、』<br>第<br>1/1/<br>項番<br>1<br>2<br>3<br>4<br>5<br>6<br>7<br>8<br>9<br>10<br>11<br>12<br>13<br>14<br>15       |                                                                                                    | 武 講 :<br>武 :<br>武 :<br>太 :<br>太 :<br>:<br>太 :<br>太 :<br>太 :<br>:                                                                                                    | <ul> <li> <b>兌連絡対</b><br/>な保存指定<br/>な優々相声<br/>な感に(違格<br/>なる</li></ul>                                                                                                    | <ul> <li></li></ul>                                                                                                    | <ul> <li>画面</li> <li>禁連給対象</li> <li>録録状況にご表示</li> <li>露るの・</li> <li>表示作数</li> <li>- ド</li> </ul>                                               | <ul> <li>         ・          「夏面面         <ul> <li>             より変表示す。             </li> <li>             からにされますす。             </li> <li>             からにされますす。             </li> <li>             からにされますす。             </li> <li>             からにされますす。             </li> <li>             からにされますす。             </li> <li>             からにされますす。             </li> <li>             からにされますす。             </li> <li>             からにされますす。             </li> <li>             からにされますす。             </li> <li>             からにされますす。             </li> <li>             かられますす。             </li> </ul> <ul> <li>             かられますす。             </li> </ul> <ul> <li>             かられますす。             </li> </ul> <ul> <li>             かられますす。             </li> </ul> <ul> <li>             かられますす。             </li> </ul> <ul> <li>             かられますす。             </li> </ul> <ul> <li>             かられますす。             </li> </ul> <ul> <li>             かられまずのかままままままままままままままままままままままままままままままままままま</li></ul></li></ul>                                                                                                    | す。                                                                                                    | をまでは、<br>やずれか1時<br>複数人の場合<br>マイトルや本<br>ボックス<br>イ                                                                                                    | 定名簿で連<br>限のみ選択<br>3、教員名の<br>クマに連絡対<br>注選択<br>4<br>教員番号                                                    | 緒され、<br>してくたう<br>た頭に<br>を解除<br>考<br>・<br>・<br>・                                                                                                    | ます。<br>ださい。<br>こ (複) と付き、<br>名などを明記して<br>反転                                                          |                  | されます。班<br>教員カナ氏               | (APA910<br>日分け等で開<br>名                                                                | PLS02)  で へ 、 、 、 、 、 、 、 、 、 、 、 、 、 、 、 、 、 、                                                                                                    |
| 講義連<br>・<br>条件指定<br>2、『<br>1/1/<br>項番<br>1<br>2<br>3<br>4<br>5<br>6<br>7<br>8<br>9<br>10<br>11<br>12<br>13<br>14<br>15<br>16                      |                                                                                                    | 武 講 :<br>武 :<br>武 :<br>太 :<br>太 :<br>:<br>太 :<br>太 :<br>太 :<br>:                                                                                                    | <ul> <li> <b>兌連絡対</b>              ◆法律(1)         </li> <li>             なののでは、「「「」」」」             なのでは、「」」             なのでは、「」」             なのでは、「」」             なのでは、             なのでは、</li></ul>                                                                                                    | <ul> <li></li></ul>                                                                                                    | <ul> <li>画面</li> <li>禁連絡対象</li> <li>録録状況限で表の・</li> <li>表示作数</li> <li>- ド</li> </ul>                                                            | <ul> <li>         ・          「夏面面         ・         ・         ・</li></ul>                                                                                                    | す。<br>居修確<br>てしいます。<br>し<br>1<br>1<br>2<br>1<br>2<br>1<br>2<br>1<br>2<br>2<br>1<br>2<br>2<br>1<br>2<br>2<br>2<br>2<br>2<br>2<br>2<br>2<br>2<br>2<br>2<br>2<br>2                                                                                                    | をまでは、<br>替<br>ながか1時<br>複数人の場合<br>マイトルや本<br>ボックス                                                                                                    | 定名簿で運<br>限のみ選択<br>3、教員名の<br>クマに連絡対<br>注選択<br>4<br>教員番号                                                    | 緒され、<br>してくたう<br>した頭に<br>全解除<br>参<br>・<br>・<br>・<br>・<br>・<br>・<br>・<br>・<br>・<br>・<br>・<br>・<br>・<br>・<br>・<br>・<br>・<br>・                                                                                                    | ます。<br>ださい。<br>こ (複) と付き、<br>名などを明記して<br>反転<br>攻員漢字氏名                                                |                  | されます。 班<br>教員カナ氏              |                                                                                       | PLS02)<br>2<br>ゆちたうけてい<br>数章<br>4504<br>4504<br>4504<br>第<br>4504<br>第<br>4<br>5<br>6<br>6<br>6<br>7<br>7<br>7<br>7<br>7<br>7<br>7<br>7<br>7<br>7<br>7<br>7<br>7                                                                                                    |
| 講義連<br>・<br>条件指定<br>2、『<br>1、』<br>2、『<br>3、<br>3、<br>4<br>5<br>6<br>7<br>8<br>9<br>10<br>11<br>12<br>13<br>14<br>15<br>16<br>17                   |                                                                                                    | 武 講 :<br>武 :<br>武 :<br>:<br>武 :<br>武 :                                                                                                    | <ul> <li> <b>兌連絡対</b>              ◆ 保留             </li> </ul> <li> <b>次</b>条件指定         <ul> <li> <b>な</b>ののでは、</li> <li> <b>な</b>ののでは、</li> <li> <b>は</b>ののでは、</li> <li> <b>な</b>ののでは、</li> <li> <b>な</b>ののでは、</li> <li> <b>な</b>ののでは、</li> <li> <b>な</b>ののでは、</li> <li> <b>な</b>ののでは、</li> <li> <b>な</b>ののでは、</li> <li> <b>な</b>ののでは、</li> <li> <b>は</b>ののでは、</li> <li> <b>な</b>ののでは、</li> <li> <b>な</b>ののでは、</li> <li> <b>な</b>ののでは、</li> <li> <b>な</b>ののでは、</li> <li> <b>な</b>のでは、</li> </ul></li> <li> <b>な</b>のでは、</li> <li> <b>な</b>のでは、</li> <li> <b>な</b>ののでは、</li> <li> <b>な</b>ののでは、</li> <li> <b>な</b>ののでは、</li> <li> <b>な</b>ののでは、</li> <li> <b>な</b>ののでは、</li> <li> <b>な</b>ののでは、</li> <li> <b>な</b>ののでは、</li> <li> <b>な</b>ののでは、</li> <li< th=""><th><ul> <li></li></ul></th><th><ul> <li>画面</li> <li>業連絡対象</li> <li>録録状況限ご表示</li> <li>露疹者の・<br/>表示件数</li> <li>- ド</li> <li>ク</li> </ul></th><th><ul> <li>         ・          「夏酉面         <ul> <li>             より変わります。             ないのです。             ないので</li></ul></li></ul></th><th>す。</th><th>をまでは、<br/>をまでは、<br/>智<br/>をまでは、<br/>智<br/>を<br/>までは、<br/>智<br/>を<br/>や<br/>よ<br/>いずれか1時<br/>を<br/>な<br/>大<br/>レや本<br/>、<br/>ボ<br/>ックス<br/>全<br/>、<br/>、<br/>、<br/>、<br/>、<br/>、<br/>、<br/>、<br/>、<br/>、<br/>、<br/>、<br/>、</th><th>定名簿で運<br/>限のみ選択<br/>シ、数員経対<br/>注選択<br/>教員番号</th><th>縮され、して気にのから、<br/>した気にの現金を解除<br/>またの現金を解除<br/>またの見たの見たので、<br/>の見たの見たの見たので、<br/>の見たの見たの見たので、<br/>の見たの見たの見たので、<br/>の見たの見たの見たので、<br/>の見たの見たの見たので、<br/>の見たの見たの見たので、<br/>の見たの見たの見たので、<br/>の見たの見たの見たので、<br/>の見たの見たの見たので、<br/>の見たの見たの見たので、<br/>の見たの見たので、<br/>の見たの見たので、<br/>の見たの見たの見たので、<br/>の見たの見たので、<br/>の見たの見たので、<br/>の見たの見たので、<br/>の見たの見たので、<br/>の見たの見たので、<br/>の見たの見たので、<br/>の見たの見たので、<br/>の見たの見たので、<br/>の見たので、<br/>の見たので、<br/>の見たので、<br/>の見たので、<br/>の見たので、<br/>の見たので、<br/>の見たので、<br/>の見たので、<br/>の見たので、<br/>の見たので、<br/>の見たので、<br/>ので、<br/>ので、<br/>ので、<br/>ので、<br/>ので、<br/>ので、<br/>ので、<br/>ので、<br/>ので、</th><th>ます。<br/>ださい。<br/>こ (複) と付き、<br/>名などを明記して<br/>反転<br/>攻員漢字氏名</th><th></th><th><u>されます。</u><br/>教員カナ氏</th><th></th><th>PLS02)<br/>でのでのでは、<br/>やりままでは、<br/>やりままでは、<br/>やりまですまでは、<br/>やりまでは、<br/>やりまでは、<br/>やりまですまでは、<br/>やりまでは、<br/>やりまでは、<br/>やりまですます。<br/>やりまでは、<br/>やりまですまです。<br/>やりまでは、<br/>やりまでは、<br/>やりまですます。<br/>やりまでは、<br/>やりまですます。<br/>やりまでする。<br/>やりまでする。<br/>やりまでする。<br/>やりまでする。<br/>やりまでする。<br/>やりますまでする。<br/>やりまでする。<br/>やりまでする。<br/>やりまでする。<br/>やりまでする。<br/>やりまでする。<br/>やりまでする。<br/>やりまでする。<br/>やりまでする。</th></li<> | <ul> <li></li></ul>                                                                                                    | <ul> <li>画面</li> <li>業連絡対象</li> <li>録録状況限ご表示</li> <li>露疹者の・<br/>表示件数</li> <li>- ド</li> <li>ク</li> </ul>                                        | <ul> <li>         ・          「夏酉面         <ul> <li>             より変わります。             ないのです。             ないので</li></ul></li></ul> | す。                                                                                                    | をまでは、<br>をまでは、<br>智<br>をまでは、<br>智<br>を<br>までは、<br>智<br>を<br>や<br>よ<br>いずれか1時<br>を<br>な<br>大<br>レや本<br>、<br>ボ<br>ックス<br>全<br>、<br>、<br>、<br>、<br>、<br>、<br>、<br>、<br>、<br>、<br>、<br>、<br>、                                                   | 定名簿で運<br>限のみ選択<br>シ、数員経対<br>注選択<br>教員番号                                                                   | 縮され、して気にのから、<br>した気にの現金を解除<br>またの現金を解除<br>またの見たの見たので、<br>の見たの見たの見たので、<br>の見たの見たの見たので、<br>の見たの見たの見たので、<br>の見たの見たの見たので、<br>の見たの見たの見たので、<br>の見たの見たの見たので、<br>の見たの見たの見たので、<br>の見たの見たの見たので、<br>の見たの見たの見たので、<br>の見たの見たの見たので、<br>の見たの見たので、<br>の見たの見たので、<br>の見たの見たの見たので、<br>の見たの見たので、<br>の見たの見たので、<br>の見たの見たので、<br>の見たの見たので、<br>の見たの見たので、<br>の見たの見たので、<br>の見たの見たので、<br>の見たの見たので、<br>の見たので、<br>の見たので、<br>の見たので、<br>の見たので、<br>の見たので、<br>の見たので、<br>の見たので、<br>の見たので、<br>の見たので、<br>の見たので、<br>の見たので、<br>ので、<br>ので、<br>ので、<br>ので、<br>ので、<br>ので、<br>ので、<br>ので、<br>ので、 | ます。<br>ださい。<br>こ (複) と付き、<br>名などを明記して<br>反転<br>攻員漢字氏名                                                |                  | <u>されます。</u><br>教員カナ氏         |                                                                                       | PLS02)<br>でのでのでは、<br>やりままでは、<br>やりままでは、<br>やりまですまでは、<br>やりまでは、<br>やりまでは、<br>やりまですまでは、<br>やりまでは、<br>やりまでは、<br>やりまですます。<br>やりまでは、<br>やりまですまです。<br>やりまでは、<br>やりまでは、<br>やりまですます。<br>やりまでは、<br>やりまですます。<br>やりまでする。<br>やりまでする。<br>やりまでする。<br>やりまでする。<br>やりまでする。<br>やりますまでする。<br>やりまでする。<br>やりまでする。<br>やりまでする。<br>やりまでする。<br>やりまでする。<br>やりまでする。<br>やりまでする。<br>やりまでする。                                                                                                    |
| 講義連<br>・<br>条件指定<br>2、『<br>で<br>時間書<br>1、『<br>2、『<br>3、<br>3、<br>4<br>5<br>6<br>7<br>8<br>9<br>10<br>11<br>12<br>13<br>14<br>15<br>16<br>17<br>17 |                                                                                                    | 武<br>武<br>、<br>武<br>、<br>、<br>、<br>、<br>、<br>、<br>、<br>、<br>、<br>、<br>、<br>、<br>、<br>、<br>、<br>、<br>、<br>、<br>、<br>、<br>、<br>、<br>、<br>、<br>、<br>、<br>、<br>、<br>、<br>、<br>、<br>、<br>、<br>、<br>、<br>、<br>、<br>、<br>、<br>、                                                                                                    | <ul> <li> <b>快連絡対</b> <ul> <li> <b>快速給対</b> </li> <li></li></ul></li></ul>                                                                                                    | <ul> <li></li></ul>                                                                                                    | <ul> <li>画面</li> <li>業連絡対象</li> <li>登録状況限で表の・<br/>表示件数</li> <li>- ド</li> </ul>                                                                 | <ul> <li>         ・          「う」</li> <li>         は、り変わります。         <ul> <li>             より変わります。             </li> <li>             より変わります。             </li> <li>             などに表示す。             </li> <li>             かられ、             かられ、             がられ、             がられ、             がられ             がられ</li></ul></li></ul>                                                                                                    | す。                                                                                                    | をまでは、<br>をまでは、<br>を<br>な<br>た<br>、<br>を<br>な<br>、<br>の<br>し<br>や<br>本<br>、<br>本<br>、<br>つ<br>く<br>イ<br>ト<br>ルや本<br>、<br>、<br>、<br>、<br>、<br>、<br>、<br>、<br>、<br>、<br>、<br>、<br>、                                                            | 定名簿で<br>運行<br>(<br>)<br>(<br>)<br>(<br>)<br>(<br>)<br>(<br>)<br>(<br>)<br>(<br>)<br>(<br>)<br>(<br>)<br>( | <ul> <li>縮され、</li> <li>して気にの現金</li> <li>全解除</li> <li>季</li> </ul>                                                                                                    | ます。<br>ださい。<br>こ (複) と付き、<br>名などを明記して<br>文<br>東<br>文<br>東<br>文<br>文<br>を<br>イ<br>リ<br>ン<br>を<br>クリック |                  | されます。 班<br>教員カナ氏 <sup>4</sup> | (APA910)<br>H分け等で開<br>名                                                               | PLS02)<br>でのでのでは、<br>やのでのでのでのでのでのでのでのでのでのでのでいい。<br>やのでのでのでのでのでのでいい。<br>やのでのでのでのでのでのでいい。<br>やのでのでのでのでのでいい。<br>やのでのでのでいい。<br>やのでのでのでいい。<br>やのでのでいい。<br>やのでのでのでいい。<br>やのでのでのでいい。<br>やのでのでいい。<br>やのでのでいい。<br>やのでのでいい。<br>やのでのでいい。<br>やのでのでいい。<br>やのでのでいい。<br>やのでのでいいい。<br>やのでのでいいい。<br>やのでのでいいい。<br>やのでのでいいい。<br>やのでのでいいい。<br>やのでのでいいい。<br>やのでのでいいい。<br>やのでのでいいいい。<br>やのでのでいいいい。<br>やのでのでいいいい。<br>やのでのでいいいい。<br>やのでのでいいいいいい。<br>やのでのでいいいいいいいいいいい。<br>やのでのでいいいいいいいいいいいいいいいいいいいいいいいいいいいいいいいいいい                                                                                                    |
| 講義連<br>・<br>条件指定<br>2、同<br>3、<br>3、<br>4<br>5<br>6<br>7<br>8<br>9<br>10<br>11<br>12<br>13<br>14<br>15<br>16<br>17                                 |                                                                                                    |                                                                                                    | <ul> <li> <b>快連絡対 快速給対</b> </li> <li> <b>大会 小会 「 「</b></li> <li> <b>「</b></li> <li> <b>「</b></li> <li> <b>前</b></li> <li> <b>前</b></li> <li> <b>1</b></li> <li> <b>1</b></li> </ul> <li> <b>1</b></li> <li> <b>1</b></li>                                                                                                    | <ul> <li>R一覧正</li> <li>(マテムの登載</li> <li>(マテムの登載</li> <li>(マテムの登載</li> <li>(マテムの登載</li> <li>(マテムの登載</li> <li>(マテムの登載</li> <li>(マテムの登載</li> <li>(マテムの登載</li> <li>(マテムの登載</li> <li>(マテムの登載</li> <li>(マテムの登載</li> <li>(マテムの登載</li> <li>(マテムの登載</li> <li>(マームの登載</li> <li>(マームの登載</li>     &lt;</ul>                                                                                                    | <ul> <li>画面</li> <li>業連絡対象</li> <li>登録状況にご</li> <li>登録状況限で表の</li> <li>表示件数</li> <li>- ド</li> </ul>                                             | <ul> <li>■ 5000000000000000000000000000000000000</li></ul>                                                                                                    | す。<br>居修確<br>で<br>1<br>1<br>2<br>1<br>2<br>1<br>2<br>2<br>1<br>2<br>2<br>1<br>2<br>2<br>1<br>2<br>2<br>1<br>2<br>2<br>1<br>2<br>2<br>2<br>2<br>2<br>2<br>2<br>2<br>2<br>2<br>2<br>2<br>2                                                                                                    | をまでは、<br>やずれか1時<br>複数人の場合<br>アイトルや本<br>ボックス<br>【登録                                                                                                    | 定名簿で運<br>限のみ選択<br>気<br>数員番号<br>教員番号<br>動<br>面<br>へ                                                        | 絡されくしてした頭にしていた頭にしていた頭にしていた頭になった頭になった頭になった頭になった頭になった頭になった頭になった頭になっ                                                                                                    | ます。<br>ださい。<br>こ (複) と付き、<br>名などを明記して<br>反転<br>攻員漢字氏名<br>タンをクリッ・                                     |                  | されます。 班<br>教員カナ氏:             |                                                                                       | PLS02)<br>で<br>PLS02)<br>で<br>や<br>本<br>本<br>が<br>本<br>本<br>、<br>、<br>、<br>、<br>、<br>、<br>、<br>、<br>、<br>、<br>、<br>、<br>、                                                                                                    |

#### 【注意】

- 1. 講義連絡の対象者は履修申請システムの登録状況により変わります。履修確定までは、暫定名簿で連絡されます。
- 2. 同一講義であっても、複数時限連続の講義は時限ごとに表示されています。いずれか1時限のみ選択してください。
   3. 連続授業は科目名の先頭に(連)と付き、赤字で表示されます。
- 3. 連続投業は特日石の光頃に、建たわさ、赤子で表示されよす。 担当教員が複数人の場合、教員名の先頭に(複)と付き、赤字で表示されます。 班分け等で履修者を分けている講義も、科目の履修者全員に連絡されます。履修者の一部に連絡する場合は、 タイトルや本文に連絡対象の班名などを明記してください。

### 6. 連絡内容を入力する。

#### ①講義連絡申請情報

講義連絡の内容を入力します。

**講義連絡配信元【**必須】:講義連絡の配信元を入力します。 ※規定値としてログインユーザーの部署名が入力されています。

講義連絡種別【必須】:連絡の種別を選択します。

| ▶ 講義連絡申請情報           |                                  |
|----------------------|----------------------------------|
| 講義連絡配信元 *必須          |                                  |
| 講義連絡種別 *必須           | 未選択                              |
| 講義連絡タイトル*必須(30文字以内   |                                  |
| 講義連絡内容 *必須(1000文字以内) | *ここで入力した連絡内容は、お知らせ、及びメールに配信されます。 |
|                      |                                  |

講義連絡タイトル【必須】:連絡のタイトルを入力します。(30文字以内)

講義連絡内容【必須】:連絡の詳細を入力します。(1,000文字以内) ※PCメールへはこの内容が送信されます。

| 備考 *公開        |                                                                                                    |  |  |  |  |  |  |  |
|---------------|----------------------------------------------------------------------------------------------------|--|--|--|--|--|--|--|
|               | <ol> <li>添付ファイルは、配信メールには添付されません。</li> <li>※付ファイルは、モバイルサイトでは閲覧することは出来ません。</li> <li>※付ファイルは、1ファイル4 MBまでのファイルの弥が付出来ます。</li> <li>「確認画面へ」ボタンを押した時に、本画面でエラーが発生(必須項目未入力など)すると、添付ファイルの情報がクリアされます。</li> <li>エラーが発生した場合は、再度添付ファイルの情報を設定してください。</li> </ol> |  |  |  |  |  |  |  |
| メルフラ ノル       | ファイルの選択 ファイルが選択されていません                                                                                                    |  |  |  |  |  |  |  |
| 海回ノアイル        | ファイルの選択 ファイルが選択されていません                                                                                                    |  |  |  |  |  |  |  |
|               | ファイルの選択ファイルが選択されていません                                                                                                    |  |  |  |  |  |  |  |
|               | ファイルの選択ファイルが選択されていません                                                                                                    |  |  |  |  |  |  |  |
|               | ファイルの選択ファイルが選択されていません                                                                                                    |  |  |  |  |  |  |  |
| 講義連絡区分 *必須    | ④ 講義連絡 〇 一部講義連絡                                                                                                    |  |  |  |  |  |  |  |
| モニタ表示区分 *必須   | ○表示 ⑧ 非表示                                                                                                    |  |  |  |  |  |  |  |
| 講義連絡コメント *非公開 |                                                                                                    |  |  |  |  |  |  |  |
| 講義連絡揭示日時 *必須  | 西醫文 2025年 02月 06月 11 睦 52分~ 西醫文年月時分                                                                                                    |  |  |  |  |  |  |  |

備考【公開】:備考を入力します。※ここに入力された内容は学生に公開されます。

**添付ファイル**:連絡に関わるドキュメントをアップロードできます。 1ファイル最大4MBまでアップロード可能です。※ただし、メールには添付されません。

講義連絡区分【必須】:複数時間開講講義で一部の講義だけの連絡場合は、

「一部講義連絡」を選択して下さい。

講義連絡コメント【必須】:備考を入力します。※ここに入力された内容は学生に公開されません。

講義連絡掲示日時【必須】:掲示期間を指定します。

| ②一部の学生へ<br>講義を履修している           | の講義連 学生の一部のみ | 、を絞り込み、配信     | 対象に      | 設定でき                                         | きます。 | 【学生法  | 選択】をクリック      |
|--------------------------------|--------------|---------------|----------|----------------------------------------------|------|-------|---------------|
| 一部の学生への講義連絡<br>一部の学生に対して講義連絡   | を行う場合、「学生選択  | 」ボタンを押して学生を選択 | えして下さい。  | ,学生選択                                        |      | ~     |               |
| 学生選択状態                         | 全学生が選択されてい   | います。          |          |                                              |      |       |               |
|                                |              |               |          |                                              |      |       |               |
|                                |              |               | <b>↓</b> |                                              |      |       |               |
| 講義連絡登録 配信先学                    | 牛選択画面        |               | •        |                                              |      |       | (APA910PED02) |
| ▶条件指定画面 ▶講義連絡対象条件              |              |               |          | 7                                            |      |       |               |
|                                | 【配信先学生選打     | 沢画面】が開き、      |          |                                              |      |       |               |
| 対象子生 *休子中の子生は表対                | 学生の一覧が表      | 示されます。        |          |                                              |      |       |               |
| 刈家什会 8 件 ナエックホッ<br>頂乗 2840 学等系 |              |               |          | 4                                            | 学或   | 学利    | 東政・コーフ        |
| 現留 選扒 子相留                      | ※配信の対象か      | ら外したい学生がし     | いる       | <i>,</i> ,,,,,,,,,,,,,,,,,,,,,,,,,,,,,,,,,,, | 丁学   | 「大小子」 | 台位・コーン        |
| 2                              | 提合什 「選切」     | 場のチェックを水」 ヨ   | = +      |                                              | 工学   | 機械    |               |
| 3                              | 物口は、西川」      | 開めりエククをかしま    | ~ 7 0    |                                              | 工学   | 機械    |               |
| 4                              |              | 子即            | 子即子生     |                                              | 工学   | 機械    |               |
| 5                              |              | 学部            | 学部学生     |                                              | 工学   | 機械    |               |
| 6 🛛                            |              | 学部            | 学部学生     |                                              | 工学   | 「本中   |               |
| 7 🖬                            |              | 学部            | 学部学生     |                                              | 工学   | 【唯正   | 120000        |
| 8                              |              | 学部            | 学部学生     |                                              | 工学   | 機械    |               |
|                                |              |               |          |                                              |      | ſ     | 確定 キャンクリー     |

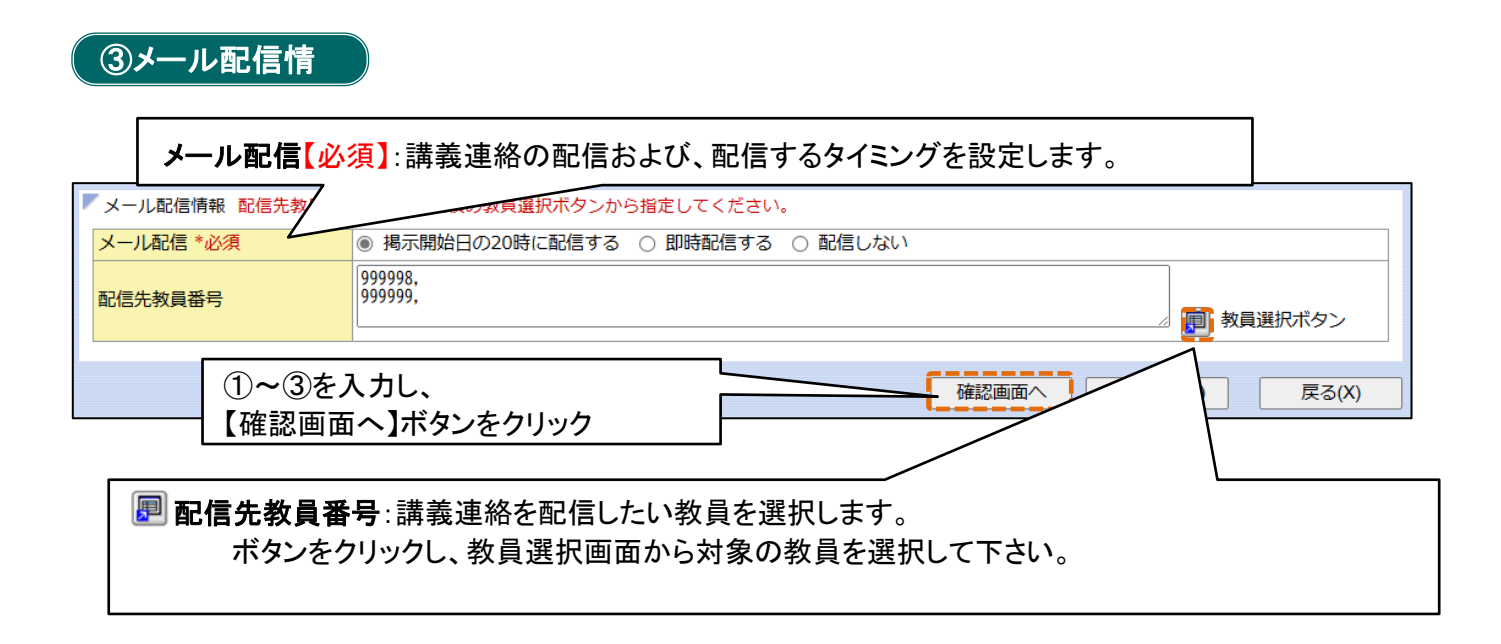

| 7. | 入力内容を確認・登録する。 |   |
|----|---------------|---|
|    |               | - |

| 日本主体 | <b>油</b> 幼 | EC 22 | एक इस का तत |  |
|------|------------|-------|-------------|--|
| 調我   | 建和         | ER    | 唯該回国        |  |

| - > | 彩什指正圖            | 山 清政        | 即用对家来什能        | i正凹凹 「請我理給对参           |                | 空球画面 「唯詞 |               |              |            |            |       |
|-----|------------------|-------------|----------------|------------------------|----------------|----------|---------------|--------------|------------|------------|-------|
|     | 講義連絡             | 対象時間書       | 割 *連続授業は       | 科目名の先頭に(連)             | と付き、赤字         | で表示されます  | す。 担当教員ガ      | 「複数人の場合、教員名の | 先頭に(複)と付き、 | 赤字で表示されます。 |       |
|     | 対象件数             | (1件         |                |                        |                |          |               |              |            |            |       |
|     | 項番               | 曜時          | 開講期            | 授業コード                  | 科目名            |          | 教員番号          | 教員漢字氏名       | 教員力        | コナ氏名       | 教室    |
|     | 1                | 火1          | 通              |                        | ゼミナール          | 1        |               |              |            |            |       |
|     |                  |             |                |                        |                |          |               |              |            |            |       |
|     | 講義連絡             | 申請者情報       | 椵              |                        |                |          |               |              |            |            |       |
|     | 講義連絡             | 申請日時        |                | 2025年02月05日(           | 水) 14時475      | 5        | 講義連絡申         | 請者氏名 /部署     | _          |            |       |
| l   | 講義連絡             | 修正日時        |                |                        |                |          | 講義連絡修         | 征者氏名 /部署     |            |            |       |
|     |                  | 100 - 00    |                |                        |                |          |               |              |            |            |       |
| 1   | 講義連絡             | (育報)        |                |                        |                |          |               |              |            |            |       |
|     | 講義連絡             | 記信元         |                | ••                     |                |          |               |              |            |            |       |
|     | 講我連絡<br>##美)=#2  | 値別<br>タイトⅡ  |                | 講我連絡                   |                |          |               |              |            |            |       |
|     | 講我)里哈(<br>講義)声級( | タイ トル<br>カロ |                | 第■回講我につい(<br>第■回講義主でに) | この理給<br>添けの資料: | を詰くつおいて  | 「ノだナい         |              |            |            |       |
|     | 備者*公             |             |                | 第■回編我よでに、<br>第■回講義までに、 | 添付の資料          | を読んでおいて  | こください。        |              |            |            |       |
|     | VID - J - 2-41   |             |                | 第■回講義資料.do             | CX             |          |               |              |            |            |       |
|     |                  |             |                |                        |                |          |               |              |            |            |       |
|     | 添付ファ・            | イル          |                |                        |                |          |               |              |            |            |       |
|     |                  |             |                |                        |                |          |               |              |            |            |       |
|     |                  |             |                |                        |                |          |               |              |            |            |       |
|     | 講義連絡             | 区分          |                | 講義連絡                   |                |          |               |              |            |            |       |
|     | モニタ表             | 示区分         |                | 非表示                    |                |          |               |              |            |            |       |
|     | 講我連裕:            |             | *非公開           | 2025/2028050/          |                |          | *** ** *** =* |              |            |            |       |
| l   | 講我)里哈拉           | 陶不日時        |                | 2025年02月05日(           | 水)14時467       | 【配信先     | 字生催副          | 』画面が開き、      |            |            |       |
| -   | ,                |             |                |                        |                | 配信対象     | 象の学生          | を確認することな     | ができます。     |            |       |
| ľ   | 一部の学             | 生への講習       | <b>幾連絡</b> 配信先 | 学生確認                   |                |          |               |              |            |            |       |
|     | 学生選択             | 伏態          |                | 全学生が選択されて              | こいます。          |          |               |              |            |            |       |
|     |                  |             |                |                        |                |          |               |              |            |            |       |
|     | メール配             | 信情報         |                |                        |                |          |               |              |            |            |       |
|     | メール配             |             |                | 掲示開始日の20時              | こ配信する          |          |               |              |            | 7          |       |
|     | 配信先教             | 員番号         |                |                        |                |          |               | 【啓録】ボタンタ     | シクリック      |            |       |
|     |                  |             |                |                        |                |          |               |              | - / / / /  |            |       |
|     |                  |             |                |                        |                |          |               |              |            | ▲ 登録(U)    | 戻る(X) |

(APA910PAC01) 2へい

### 登録が完了すると、【処理結果】画面が表示されます。

| 講義連絡登録 処理結果画面 (APA910PRS01) ?▲ D                             |  |
|--------------------------------------------------------------|--|
| ▶条件指定画面 → 結果一覧画面 → 全球画面 → 確認画面 → 処理結果画面                      |  |
|                                                              |  |
| 諸義連絡申諸情報を更新しました。[UNM000000]<br>諸義連絡対象学生情報を更新しました。[UNM000000] |  |
| 印刷                                                           |  |

## 講義連絡の取消・削除

1. 講義連絡を取り消す。

1) 条件指定画面より対象の講義連絡を検索します。

2) 【講義連絡登録 結果一覧】画面に表示された連絡から、取り消したい連絡の「選択」欄をチェックし、 【取消】ボタンをクリックします。

| 講義    | 連絡登録     | 結果   | 一覧               | 画面             |        |            |                |                  |                   | (APA910PLS01)                 | コールブ |
|-------|----------|------|------------------|----------------|--------|------------|----------------|------------------|-------------------|-------------------------------|------|
| ▶ 条件指 | 定画面 🕨 結果 | 一覧画面 |                  |                |        |            |                |                  |                   |                               |      |
| ▼講義   | 連絡申請情報。  | 連続授業 | 載<br>よ<br>科<br>E | <br> 名の先頭に(連)/ | と付き、赤手 | Fで表示されます。拒 | き当教員が複数人の場合、教師 | <br>  名の先頭に(複)とf | )<br>対き、赤字で表示されま「 | す。                            |      |
| 1/1/  | :-ジ 🗲 🔿  | ページ  | 1                | GO 表示件数        | 50 🗸 🦻 | チェックボックス   | 全選択 全解除 反      | . <b>#</b> Z     |                   |                               |      |
| 項番    | 機能       | 選択   | 取消               | 曜日時限           | 閒講期    | 講義連絡区分     | 科目名            | 教員漢字氏名           | 講義連絡タイトル          | 講義連絡揭示期間                      | 備考   |
| 1     |          |      |                  | 月曜4時限          | 前      | 講義連絡       | スポーツ科学特論       |                  | a                 | 2012年04月03日(火)~2012年04月04日(水) | a    |
| 2     |          |      | 湇                | 集中・その他         | 3跨通    | 講義連絡       | 人間環境学特殊研究      |                  | a                 | 2012年04月03日(火)~2012年04月04日(水) | a    |
|       |          |      |                  |                |        |            |                |                  |                   |                               |      |

取消された連絡は、取消状態となり、結果一覧画面上の「取消」欄に「済」と表示されます。 ※連絡内容等の確認は行うことができます。

| 講           | 義連    | 絡登録      | 結果         | 一覧   | 画面         |        |             |                |            |             | (APA910PLS01)                 | 2 ヘルプ |
|-------------|-------|----------|------------|------|------------|--------|-------------|----------------|------------|-------------|-------------------------------|-------|
| ►<br>¢      | 牛指定   | 画面 )結果   | 一覧画面       | ō    |            |        |             |                |            |             |                               |       |
| <b>F</b> is | 購義連   | 絡申請情報    | *連続授       | 業 よ科 | 目名の先頭に(連)。 | と付き、赤  | 字で表示されます。排  | 目当教員が複数人の場合、教! | 員名の先頭に(複)と | 付き、赤字で表示されま | <b>.</b><br>इ.                |       |
| 1           | / 1ペー | -ジ 🗲 🏓   | <b>ページ</b> | 1    | GO 表示件数    | 50 💌 🕻 | 50 チェックボックス | 全選択全解除。        | え転         |             |                               |       |
| 項           | 番     | 機能       | 選択         | 取消   | 曜日時限       | 閒講期    | 講義連絡区分      | 科目名            | 教員漢字氏名     | 講義連絡タイトル    | 講義連絡掲示期間                      | 備考    |
| 1           |       | <b>1</b> |            | 済    | 月曜4時限      | 前      | 講義連絡        | スポーツ科学特論       |            | a           | 2012年04月03日(火)~2012年04月04日(水) | a     |
| 2           |       | <b>B</b> |            |      | 集中・その他     | 3跨通    | 講義連絡        | 人間環境学特殊研究      |            | a           | 2012年04月03日(火)~2012年04月04日(水) | a     |
|             |       |          |            |      | •          |        |             | '              | 新規登翁       | ▶ 取消        |                               | ა(X)  |

### 2. 講義連絡を削除する。

1) 条件指定画面より対象の講義連絡を検索します。

2) 【講義連絡登録 結果一覧】画面に表示された連絡から、取り消したい連絡の「選択」欄をチェックし、 【削除】ボタンをクリックします。

| 満  |
|----|
|    |
|    |
|    |
| 77 |

削除された連絡は、一覧に表示されなくなり、参照もできなくなります。

1. 更新したい連絡を検索する。

1)条件指定画面より対象の講義連絡を検索します。

2)【結果一覧】画面より、更新したい連絡の「機能」欄の2011ボタンをクリックします。

| 講義連絡登録 結果一覧画面 (APA910PLS01) ? 지기기                                             |                         |    |   |    |    |        |     |        |           |        |                    |                               |    |
|-------------------------------------------------------------------------------|-------------------------|----|---|----|----|--------|-----|--------|-----------|--------|--------------------|-------------------------------|----|
| ▶条件指定画面 ▶結果一覧画面                                                               |                         |    |   |    |    |        |     |        |           |        |                    |                               |    |
| ▼ 講義連絡申請情報 *連続授業は科目名の先頭に(連)と付き、赤字で表示されます。担当教員が複数人の場合、教員名の先頭に(複)と付き、赤字で表示されます。 |                         |    |   |    |    |        |     |        |           |        |                    |                               |    |
| 1/1ページ 🗲 芛 ページ 1 🛛 60 表示件数 50 🔻 60 チェックボックス 全選択 全解除 反転                        |                         |    |   |    |    |        |     |        |           |        |                    |                               |    |
| 項                                                                             | 番                       | 機能 |   | 選択 | 取消 | 曜日時限   | 開講期 | 講義連絡区分 | 科目名       | 教員漢字氏名 | 講義連絡タイトル           | 講義連絡揭示期間                      | 備考 |
| 1                                                                             | ĺ                       | Ø  | l |    |    | 月曜1時限  | 通   | 講義連絡   | 演習2       |        | テスト講義連絡タイト<br>ル006 | 2012年04月03日(火)~2012年04月03日(火) |    |
| 2                                                                             | i                       | 2  | a |    |    | 月曜4時限  | 通   | 講義連絡   | 卒業論文ゼミナール |        | 第一回講義についての<br>連絡   | 2012年04月03日(火)~2012年04月10日(火) |    |
| 3                                                                             |                         | 2  | a | K  | ,  |        | 前   | 一部講義連絡 | 起業家論      |        | 第一回講義についての<br>連絡   | 2012年04月06日(金)~2012年04月10日(火) |    |
| 4                                                                             |                         | 2  | ٦ |    |    | 月曜1時限  | 前   | 一部講義連絡 | 起業家論      |        | 第二回講義についての<br>連絡   | 2012年04月13日(金)~2012年04月17日(火) |    |
| 5                                                                             |                         |    | ٦ |    |    | 月曜4時限  | 前   | 講義連絡   | スポーツ科学特論  |        | a                  | 2012年04月03日(火)~2012年04月04日(水) | a  |
| 6                                                                             |                         |    | a |    |    | 集中・その他 | 前集  | 講義連絡   | 会計学特殊講義   |        | a                  | 2012年04月03日(火)~2012年04月03日(火) | a  |
| 7                                                                             |                         | Q  |   |    | 済  | 集中・その他 | 前集  | 講義連絡   | 会計学特殊講義   |        | a                  | 2012年04月03日(火)~2012年04月03日(火) | a  |
|                                                                               | 新規登録 取消 削除 ダウンロード 戻る(X) |    |   |    |    |        |     |        |           |        |                    |                               |    |

# 3.「登録画面」で必要な部分を更新する。

| 講義連編                                                                               | 各登録      | 登録画面             |                                                                                        |                                                                  |                                       |               | (AF                                  | PA910PED01) 2 へしプ |         |  |  |  |
|------------------------------------------------------------------------------------|----------|------------------|----------------------------------------------------------------------------------------|------------------------------------------------------------------|---------------------------------------|---------------|--------------------------------------|-------------------|---------|--|--|--|
| ▶ 条件指定画                                                                            | 湎 )結果-   | -覧画面 >登線画面       | Ō                                                                                      |                                                                  |                                       |               |                                      |                   |         |  |  |  |
| ▼講義連絡                                                                              | 対象時間割    | *連続授業は科目ネ        | 6の先頭に(連)と付き、症                                                                          | 赤字で表示されます。担当教員がネ                                                 | #数人の場合、教員名の先頭に(雑)                     | と付き、赤字で表示されます | · •                                  |                   |         |  |  |  |
| 対象件数                                                                               | 女1件      |                  |                                                                                        |                                                                  |                                       |               |                                      |                   |         |  |  |  |
| 項番                                                                                 | 曜時       | 開講期              | 授業コード                                                                                  | 科目名                                                              | 教員番号                                  | 教員漢字氏名        | 教員力ナ氏名                               | 教室                |         |  |  |  |
| 1                                                                                  | 月4       | 通                | 7591                                                                                   | 卒業論文ゼミナール                                                        |                                       |               |                                      | 14605             |         |  |  |  |
| ▶講義連絡                                                                              | 申請情報     |                  |                                                                                        |                                                                  |                                       |               |                                      |                   |         |  |  |  |
| 講義連絡                                                                               | 配信元*必%   | A                | 教員                                                                                     |                                                                  |                                       |               |                                      |                   |         |  |  |  |
| 講義連絡                                                                               | 種別 *必須   |                  | 2 教室変更 🔽 その                                                                            | の他の種別                                                            |                                       |               |                                      |                   |         |  |  |  |
| 講義連絡                                                                               | タイトル *必須 | <b>頁(30文字以内)</b> | 第一回講義についての                                                                             | - 回講親についての連絡                                                     |                                       |               |                                      |                   |         |  |  |  |
| 請義達給內容 *必須(1000文字以内)                                                               |          |                  | *ここで入力した連絡府<br>第一回講義までに、<br>ださい。                                                       | <mark>勺割よ、お知らせ、及び、PCメールに</mark><br>添付の資料を読んでおいてく                 | <ul> <li>配信されます。</li> <li></li> </ul> |               |                                      |                   |         |  |  |  |
| 携帯用メール連絡内容 *必須(500文字以<br>内)                                                        |          |                  | 講義連絡内容から二<br>第一回講義までにた。<br>の資料を読んでおり<br>ださい。(添付資<br>ソコンの漕ぎ連絡)<br>られます。)                | ビー *にこで入力した連絡内容;<br>添付<br>いてく  <br>切はパ<br>から見                    | 、携帯メールに配信されます。                        |               |                                      |                   |         |  |  |  |
| 備考 *公門                                                                             | 朔        |                  |                                                                                        |                                                                  |                                       |               | < >                                  |                   |         |  |  |  |
| 添付ファイル                                                                             |          |                  | 1.添付ファイルは、配付     2.添付ファイルは、モバ     3.添付ファイルは、モバ     3.添付ファイルは、1フ     第一回講義資料.docx     [ | âメールには添付されません。<br>イハルサイヤでは開墾することは出ま<br>ァイル4MBまでのファイルのみ添作<br>添付解除 | まません。<br>†出来ます。                       |               | <u>参照</u>                            |                   |         |  |  |  |
| THE OF THE CA                                                                      |          |                  |                                                                                        | WFEREN IN AN                                                     |                                       |               | 参照                                   |                   |         |  |  |  |
| 講義連絡                                                                               |          |                  | <ul> <li>● 講義連絡</li> <li>● #= ● 非##</li> </ul>                                         | →部講義連絡<br>=                                                      |                                       |               |                                      |                   |         |  |  |  |
| モニタ表力                                                                              | 「心力」や必須  |                  | ● 表示 ● 非表7                                                                             | Is.                                                              |                                       |               |                                      |                   |         |  |  |  |
| 講義連絡                                                                               | コメント *非公 | に開               |                                                                                        |                                                                  |                                       |               |                                      |                   |         |  |  |  |
| 講義連絡                                                                               | 揭示日時 *。  | 3須               | 西暦 🚩 2012                                                                              | 年 04 月 03 日 09                                                   | 時 00 分~ 西暦 💙 20                       | 12 年 04 月 1   | 0 日 18 時 00 分                        | 3                 |         |  |  |  |
| <ul> <li>一部の学生への講義連絡</li> <li>一部の学生への講義連絡を行う場合、「学生選択」ボタンを押して学生を選択して下さい。</li> </ul> |          |                  |                                                                                        |                                                                  |                                       |               | メール配信を設定している場合は、内容更新<br>後メールが送信されます。 |                   |         |  |  |  |
| 学生選択状態                                                                             |          |                  | 全学生が選択されてい                                                                             | はす。                                                              |                                       |               | 101J                                 |                   | 0       |  |  |  |
| <b>V</b> 1 1 100                                                                   | /=+ +P   |                  |                                                                                        |                                                                  |                                       |               |                                      | <u> </u>          |         |  |  |  |
| メール配                                                                               | 1言「香辛焼   |                  |                                                                                        |                                                                  | • The sec                             |               |                                      |                   |         |  |  |  |
| メール配合                                                                              | - 746須   |                  | <ul> <li>地示開始日の200</li> </ul>                                                          | କା-BEIS9ର 🕛 ମାଦ୍ୟାଣୀଟିହରି                                        | U BE180/801                           |               |                                      |                   |         |  |  |  |
| 配信先教                                                                               | 貝番号      |                  |                                                                                        |                                                                  |                                       |               |                                      | į                 | (次ページへ) |  |  |  |
|                                                                                    |          |                  |                                                                                        |                                                                  | 登録画面へ                                 | 取消            | 削除 リセット(C)                           | 戻る(X)             |         |  |  |  |
|                                                                                    |          |                  |                                                                                        |                                                                  |                                       |               | 禄画面へ】ボタ                              | タンをクリック           | ∽↓      |  |  |  |

|                           | □唯誌  田  田<br>□一覧画面 →登録@ | ●面 ▶確認画面                                  |                                                     |                        |                     | (AP2          | A910PAC01) |  |  |  |  |
|---------------------------|-------------------------|-------------------------------------------|-----------------------------------------------------|------------------------|---------------------|---------------|------------|--|--|--|--|
| #美浦纹封免時間1                 | 創*演結婚業(土彩日              | 日夕の共画に(値)と付き                              | ・赤字で素子されます。相当                                       | 新自応雄動人の提合  新自なの集萌  -(2 | 約と付き 去字で表テはわます      |               |            |  |  |  |  |
| ++                        | N VENUER MEINEN         | 140000000000000000000000000000000000000   | Call Calmenta 98 123                                |                        | eren and cacheria y | •             |            |  |  |  |  |
| 番 開時                      | 閉講期                     | 授業コード                                     | 科日夕                                                 | 約員番号                   | <b>教員漢字氏</b> 名      | 教室            |            |  |  |  |  |
| 日4                        | i角                      | 7591                                      | 卒業論文ゼミナール                                           | 14,35,81,5             |                     |               | 14605      |  |  |  |  |
| ,,,,                      |                         |                                           |                                                     |                        |                     |               |            |  |  |  |  |
| 購義連絡申請者情報                 | 6                       |                                           |                                                     |                        |                     |               |            |  |  |  |  |
| 議連絡申請日時                   |                         | 2012年04月03日(火                             | ()15時41分                                            | 講義連絡申請者氏名/部署           |                     |               |            |  |  |  |  |
| 義連絡修正日時                   |                         | 2012年04月05日(木                             | ()10時28分                                            | 講義連絡修正者氏名/部署           |                     |               |            |  |  |  |  |
|                           |                         |                                           |                                                     |                        | $\sim$              |               |            |  |  |  |  |
| 購義連絡情報                    |                         |                                           |                                                     |                        | $\geq$              |               |            |  |  |  |  |
| 議連絡配信元                    |                         | 教員                                        |                                                     |                        | 修正日時、修正者氏名/部署が      |               |            |  |  |  |  |
| 議連絡種別                     |                         | 教室変更                                      |                                                     |                        |                     |               |            |  |  |  |  |
| 義連絡タイトル                   |                         | 第一回講義につい                                  | ての連絡                                                |                        |                     |               |            |  |  |  |  |
| 議連絡内容                     |                         | 第一回講義までに                                  | 第一回講義までに、添付の資料を読んでおいてください。                          |                        |                     |               |            |  |  |  |  |
| 滞用メール連絡内                  | 容                       | 第一回講義までに                                  | 第一回講義までに、添付の資料を読んでおいてください。(添付資料はパソコンの)意き連絡から見られます。) |                        |                     |               |            |  |  |  |  |
| 考 *公開                     |                         |                                           |                                                     |                        |                     |               |            |  |  |  |  |
| 付ファイル                     |                         |                                           |                                                     |                        |                     |               |            |  |  |  |  |
| 議連絡区分                     |                         | 講義連絡                                      | 講義連絡                                                |                        |                     |               |            |  |  |  |  |
| 二タ表示区分                    |                         | 表示                                        | 表示                                                  |                        |                     |               |            |  |  |  |  |
| i義連絡コメント * <mark>非</mark> | 公開                      |                                           |                                                     |                        |                     |               |            |  |  |  |  |
| 議連絡掲示日時                   |                         | 2012年04月03日(火)09時00分~2012年04月10日(火)18時00分 |                                                     |                        |                     |               |            |  |  |  |  |
| →部の学生への講員                 | §連絡 配信先学                | 生確認                                       |                                                     |                        |                     |               |            |  |  |  |  |
| 生選択状態                     |                         | 全学生が選択されています。                             |                                                     |                        |                     |               |            |  |  |  |  |
| ール配信情報                    |                         |                                           |                                                     |                        |                     |               |            |  |  |  |  |
| ール配信                      |                         | 配信しない                                     | 配信しない                                               |                        |                     |               |            |  |  |  |  |
| 信先教員番号                    |                         |                                           |                                                     |                        |                     |               |            |  |  |  |  |
|                           |                         |                                           |                                                     |                        |                     |               |            |  |  |  |  |
|                           |                         |                                           |                                                     |                        |                     | <u>登</u> 錄(U) | 戻る(X       |  |  |  |  |
|                           |                         |                                           |                                                     |                        | <b>/をクリック</b>       |               |            |  |  |  |  |
|                           |                         |                                           |                                                     |                        |                     |               |            |  |  |  |  |

#### 更新が完了すると、【処理結果】画面が表示されます。

| 講義連絡登録 処理結果画面                                                  |                 |  |  |  |  |  |  |
|----------------------------------------------------------------|-----------------|--|--|--|--|--|--|
| ▶ 条件指定画面 ▶ 結果一覧画面 ▶ 登録画面 ▶ 碰認画面 ▶ 処理結果画面                       |                 |  |  |  |  |  |  |
|                                                                |                 |  |  |  |  |  |  |
| 講義連絡申請情報を更新しました。[UNM0000801]<br>講義連絡対象学生情報を更新しました。[UNM0000801] |                 |  |  |  |  |  |  |
|                                                                | 印刷 結果一覧画面へ戻る(X) |  |  |  |  |  |  |